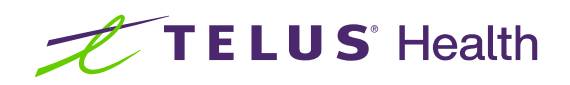

# Kroll Version 10 Service Pack 28

Feature Release Notes

April 2023

### **Table of contents**

| Kroll Version 10 Service Pack 28 Feature Release Notes                                                       | 3    |
|----------------------------------------------------------------------------------------------------|------|
| Delivery Orders                                                                                              | 3    |
| [KRL-7181] Updating existing patient Delivery Consent via PharmacyLink                                       | 3    |
| [KRL-7182] Create a new Delivery Consent Schema                                                              | 3    |
| [KRL-7185] Create a new Delivery Consent record screen                                                       | 5    |
| [KRL-7233] Delivery Order UI changes to support multiple addresses                                           | 8    |
| [KRL-7234] Patient record UI changes to support delivery consent                                             | 9    |
| [KRL-7238] Update Kroll reporting capabilities to include Delivery Consent                                   | . 10 |
| [KRL-7613] Integrating delivery consent changes to the Document Scan Queue                                   | . 12 |
| [KRL-7657] Merging delivery consent into existing patient records                                            | . 12 |
| [KRL-7770] Finalize Default Delivery Consent Schema for Kroll Central Management (KCM)                       | . 13 |
| [KRL-7807] Delivery Address UI changes to support delivery consent                                           | . 14 |
| [KRL-7809] Create Store Configuration option to enable Consent for delivery addresses                        | . 16 |
| [KRL-8260] Allowing Delivery Consent records to be added via Kroll                                           | . 17 |
| [KRL-8298] Creating Delivery Consent records from the Alternate Address screen                               | . 23 |
| [KRL-8299] Creating Delivery Consent records from the patient record (i.e. main address)                     | . 23 |
| [KRL-8814] Add prompt on the Delivery Order screen when delivery authorization missing for selected          |      |
| address                                                                                                    | . 24 |
| DIS                                                                                                    | . 25 |
| [KRL-6213] Allow Failed Claims Report to be generated in CeRx jurisdictions (Alberta, New Brunswick,         |      |
| Newfoundland and Labrador, Nova Scotia, Prince Edward Island, Yukon)                                         | . 25 |
| [KRL-7869] Allow retraction of completed immunization records (Newfoundland and Labrador, Nova Scotia        | à,   |
| Prince Edward Island)                                                                                        | . 26 |
| ERx                                                                                                    | . 27 |
| [KRL-9264] PointClickCare <sup>®</sup> - View ERx Order Type on the order printout                           | . 27 |
| [KRL-9303] Add column header to sort ERx items by Communication Method                                       | . 28 |
| General                                                                                                    | . 29 |
| [KRL-6311] Add support for scanning 2D Delivery Order barcode from the Start screen                          | . 29 |
| [KRL-7092] Enhance Transfer In screen to better collect info for proper prescription expiry date calculation | 29   |
| [KRL-8603] Add PharmacyLink checklist item to ensure Email in Store Configuration is set                     | . 31 |
| [KRL-9569] Work Order Drug List label - Print one prescription instead of vial label                         | . 31 |
| [KRL-9595] Work Order Drug List label - Update barcode to be workflow barcode                                | . 32 |
| Payments                                                                                                    | . 33 |

| [KRL-7507] Prevent user from adding credit card when PharmaConnect is using a third party payment    |
|----------------------------------------------------------------------------------------------------|
| solution                                                                                             |
| [KRL-8103] Add Store Configuration option to support the CVV Verification with PharmacyLink          |
| [KRL-8841] Pick-Up prescriptions requested via PharmaConnect must be removed from associated invoice |
|                                                                                                    |
| Reports                                                                                              |
| [KRL-1636] Drug Inventory Listing Report - Include new values for Pickup and Packaging totals        |
|                                                                                                    |

### Kroll Version 10 Service Pack 28 Feature Release Notes

This document is a compilation of new Features in Kroll Version 10 Service Pack 28. The purpose is to keep users informed of changes to the software and to help users implement and adapt to those changes.

#### **Delivery Orders**

#### [KRL-7181] Updating existing patient Delivery Consent via PharmacyLink

#### Feature

Added the ability to receive updated delivery consent information for a patient via PharmacyLink and update the patient card automatically (Enhanced Consents module required).

When a Consent record is updated via PharmacyLink, the Via field shows "Online".

| Ø PRESCRIPTION DELIVERY                                 | AUTHORIZATION FORM                                                       |                                      | - 🗆 X                  |
|---------------------------------------------------------|--------------------------------------------------------------------------|--------------------------------------|------------------------|
| Delivery                                                | Consent                                                                  | ۲                                    | Recorded<br>05/04/2023 |
| Please enter whether<br>record their informat           | or not the patient/guardian has gi<br>ion on the computer and/or send in | ven consent to<br>t over the network |                        |
| Given by                                                | Via                                                                      |                                      | Created                |
| Patient $\lor$                                          | Online ~                                                                 |                                      | 05/04/2023             |
| Delivery Address                                        |                                                                          |                                      | Last changed           |
| This Is A Test Location<br>Toronto ON L5J 6L4<br>Canada |                                                                          |                                      | 05/04/2023             |
| Comment                                                 |                                                                          |                                      |                        |
|                                                         |                                                                          | *                                    |                        |
|                                                         | Print Save X Cance                                                       | 1                                    |                        |

#### [KRL-7182] Create a new Delivery Consent Schema

#### Feature

Kroll now allows a new embedded delivery consent schema to be sent to the PharmaConnect app when PharmacyLink makes a request (Enhanced Consents module required).

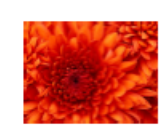

Main Drug Mart, 101 Wicksteed, Toronto ON M8K 2K4 Phone: (999) 999-9999 Fax: (999) 999-9990

I, the undersigned, hereby authorize the above-identified pharmacy to deliver my prescriptions through its associated third-party services or by any available courier services of its choice to the address listed below, in accordance with the following:

- A service provider may deliver my prescriptions to any person present during the time of delivery at the delivery • address listed below.
- A service provider is allowed to contact me using the information provided to coordinate delivery.
- A service provider is allowed to contact me using the information provided if there is a service disruption.
- Delivery times may vary, so I understand that I must take the proper means to have enough medication on hand and request any prescriptions to be delivered accordingly.
- If any prescription package delivered to me is found to be compromised in any way or damaged, I am obligated to notify the pharmacy immediately.
- If any prescription package delivered does not belong to me, I am obligated to notify the pharmacy immediately. If I make any changes to my address, phone number and/or delivery location before requesting the next prescription delivery, I am obligated to notify the pharmacy.

Patient name: Beth Boland

Prescription delivery address:

Third Address- No Where Location Toronto ON 9434034 Phone: (555) 555-5555

Patient Signature:

Date:

You may withdraw your prescription delivery authorization at any time by notifying the pharmacy.

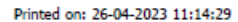

Page 1 of 1

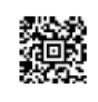

#### [KRL-7185] Create a new Delivery Consent record screen

#### Feature

Kroll now allows users to create and view Delivery Consent records from the patient Consent (Enhanced Consents module required).

| <u>L</u> ast Name | Test     |         |     |       | First | Name Patient        |               | Salutation |                      | √ ОК   |                            | 🖉 Save         | Xs                  | Scan      | ×              | Profile                       | ^     |
|-------------------|----------|---------|-----|-------|-------|---------------------|---------------|------------|----------------------|--------|----------------------------|----------------|---------------------|-----------|----------------|-------------------------------|-------|
| Address 1         |          |         |     |       |       | Phone Number        | s (1)         | F2 Ins     | Del Birthdate        |        |                            |                |                     |           | A              | All Rxs                       |       |
| Address 2         |          |         |     |       |       | Description         | Phone         |            |                      |        |                            |                |                     |           | A              | Active Rxs                    |       |
| Audress 2         |          |         |     |       |       | Home                | (555) 555-555 | 5          | Age                  |        |                            |                |                     |           | A              | Active Rxs w/Passtimes        |       |
| City              |          |         |     | ~ Pro | N V   | 4                   |               |            | Gender               | Female | ~                          |                |                     |           | R              | lefillable Rxs                |       |
| Postal            |          | Count   | Car | nada  | ~     |                     |               |            | Language             | French | ~                          |                |                     |           | Ρ              | ricing Profile                |       |
| Email             |          |         |     | +     | Send  | Family Doctor       |               |            | Height               |        | _ <u>+</u>                 |                |                     |           | N              | lot Disp./OTC Rxs             | 1     |
| Quicky Mart       |          |         |     |       |       |                     |               | F2 Cle     | ar Weight            |        | +                          | Load           | Dele                | te        | R              | bs Filled in Error            | 1     |
| Consent           | :        |         |     |       |       |                     |               |            |                      |        |                            |                |                     |           | S              | uspended Rxs                  | 1     |
| _                 |          |         |     |       |       |                     |               |            |                      |        |                            | Evtr           | a Eurotia           | nc 🔻      | Tr             | ransactions                   |       |
| □ Show            | Complete | History | /   |       |       |                     |               |            |                      |        |                            | - L <u>A</u> U | aruncuo             | 115 •     | P              | erform Clinical Analysis      |       |
| Items (1) of      | (1)      |         |     |       |       |                     |               |            |                      |        |                            |                | F2                  | 2 Ins Del |                |                               | 5     |
| Туре              | -        |         |     |       | Des   | cription            |               | Conse      | ent                  |        |                            | Conse          | ent Date            | A         | ntivi          | iral Consent                  |       |
| Privacy (         | Consent  |         |     |       |       |                     |               | Writte     | n Consent            |        |                            |                |                     | C         | entra          | al Fill Consent               |       |
|                   |          |         |     |       |       |                     |               |            |                      |        |                            |                |                     | D         | elive          | ery Consent                   |       |
|                   |          |         |     |       |       |                     |               |            |                      |        |                            |                |                     | D         | rug (          | Coverage Alternative Consent  |       |
|                   |          |         |     |       |       |                     |               |            |                      |        |                            |                |                     | N         | 1ediR          | Resource PatientConnect Enrol | lment |
|                   |          |         |     |       |       |                     |               |            |                      |        |                            |                |                     | 0         | DB F           | Frequency of Dispensing       |       |
|                   |          |         |     |       |       |                     |               |            |                      |        |                            |                |                     | 0         | DB N           | MedsCheck Consent             |       |
|                   |          |         |     |       |       |                     |               |            |                      |        |                            |                |                     | P/        | PASI Enrolment |                               |       |
|                   |          |         |     |       |       |                     |               |            |                      |        |                            |                |                     | P         | rivac          | v Consent                     |       |
|                   |          |         |     |       |       |                     |               |            |                      |        | Rx Synchronization Consent |                |                     |           |                |                               |       |
|                   |          |         |     |       |       |                     |               |            |                      |        |                            |                |                     |           |                |                               |       |
|                   |          |         |     |       |       |                     |               |            |                      |        |                            |                |                     |           |                |                               |       |
| Consen            | t        |         |     |       |       |                     |               |            |                      |        |                            |                |                     |           |                | Suspended Rxs                 |       |
|                   |          |         |     |       |       |                     |               |            |                      |        |                            | -              |                     |           |                | Transactions                  |       |
| Show              | Complete | Histor  | у   |       |       |                     |               |            |                      |        |                            | E              | : <u>x</u> tra Func | tions •   |                | Perform Clinical Analysis     |       |
| Items (2) of      | (2)      |         |     |       | 1-    |                     |               | 1-         |                      |        |                            |                |                     | F2 Ins    | Del            | View                          | _     |
| Type              | Concept  |         |     |       | De    | scription           |               | Cor        | ented                |        |                            | 100            | nsent Date          | e         |                | Alternate Addresses           |       |
|                   | Consent  |         |     |       | Ad    | idress: 20 Telus Ka |               | Acc        | epted<br>Hen Concent |        |                            |                |                     |           |                | Accounts                      | -     |
| Privacy           | consent  |         |     |       |       |                     |               | ····       | tteri consent        |        |                            |                |                     |           |                | Accounts                      | _     |
|                   |          |         |     |       |       |                     |               |            |                      |        |                            |                |                     |           |                | Appointments                  | _     |
|                   |          |         |     |       |       |                     |               |            |                      |        |                            |                |                     |           |                | AR Profile                    | _     |
|                   |          |         |     |       |       |                     |               |            |                      |        |                            |                |                     |           |                | Authorized Agents             |       |
|                   |          |         |     |       |       |                     |               |            |                      |        |                            |                |                     |           |                | Batches                       |       |
|                   |          |         |     |       |       |                     |               |            |                      |        |                            |                |                     |           |                | Charting                      |       |
|                   |          |         |     |       |       |                     |               |            |                      |        |                            |                |                     |           |                | Consents                      |       |

The Delivery Consent record can be viewed and/or edited by **double-clicking** on the record or by pressing F2.

The Consent form can be saved using the **Save** button or saved and printed out using the **Save and Print** button.

| 9 PRESCRIPTION DELIVERY AUTHORIZATION FORM                                                                                                    | – 🗆 X        |
|----------------------------------------------------------------------------------------------------|--------------|
| Delivery Consent                                                                                                    | Recorded     |
|                                                                                                    | Recorded by  |
| Please enter whether or not the patient/guardian has given consent to record their information on the computer and/or send it over the network | EA           |
| Given by Via                                                                                                    | Created      |
| Patient Vitten V                                                                                                    | 26/04/2023   |
| Delivery Address                                                                                                    | Last changed |
| 25 Telus Rd<br>Toronto ON A1A 1A1<br>Canada                                                                                                    | 26/04/2023   |
| Comment                                                                                                    |              |
| ^                                                                                                    |              |
|                                                                                                    |              |
| Save and Print Save Cancel                                                                                                    |              |

Delivery Consent forms can also be reprinted from the Consent screen by **right-clicking** on the record and choosing **Print** or by choosing the **Print** option from the **Extra Functions** menu.

| Consent               |                      |                 |             |                          |         |
|-----------------------|----------------------|-----------------|-------------|--------------------------|---------|
| Show Complete History |                      |                 |             | E <u>x</u> tra Functions |         |
| Type                  | Description          | Consent         |             | Consent Date             | Ins Del |
| Delivery Consent      | Address: 25 Telus Rd | Accepted        | <b>5</b> 10 |                          |         |
| Privacy Consent       |                      | Written Consent | Edit        |                          |         |
|                       |                      |                 | Insert      |                          |         |
|                       |                      |                 | Delete      |                          |         |
|                       |                      |                 | Preview     |                          |         |
|                       |                      |                 | Print       |                          |         |
|                       |                      |                 | Revoke      |                          |         |
|                       |                      |                 |             |                          |         |

| Consent               |                      |                 |                   |
|-----------------------|----------------------|-----------------|-------------------|
| Show Complete History |                      |                 | Extra Functions 💌 |
| Items (2) of (2)      |                      |                 | Preview           |
| Туре                  | Description          | Consent         | ¢ P <u>r</u> int  |
| 🔜 Delivery Consent    | Address: 25 Telus Rd | Accepted        | Bevoke            |
| Privacy Consent       |                      | Written Consent | INE <u>v</u> oke  |
|                       |                      |                 |                   |
|                       |                      |                 |                   |
|                       |                      |                 |                   |

An **uncompleted** Delivery Consent can be deleted by selecting the record and clicking the **Del** button or by **rightclicking** on the record and choosing **Delete**.

| Consent                          |                      |                       |                                                        |                |      |          |
|----------------------------------|----------------------|-----------------------|--------------------------------------------------------|----------------|------|----------|
| Show Complete History            |                      |                       |                                                        | Extra Function | ns 🔻 | el       |
| Туре                             | Description          | Consent               |                                                        | Consent Date   | 1    | <b>`</b> |
| Delivery Consent Privacy Consent | Address: 25 Telus Rd | Accepted<br>Written C | Edit<br>Insert<br>Delete<br>Preview<br>Print<br>Revoke |                |      |          |

A **completed** Delivery consent however can only be revoked. This can be done by selecting the record and clicking the **Del** button, by **right-clicking** on the record and choosing **Revoke** or by choosing the **Revoke** option from the **Extra Functions** menu.

| Consent                              |                      |                       |                                              |                          |        |
|--------------------------------------|----------------------|-----------------------|----------------------------------------------|--------------------------|--------|
| Show Complete History                |                      |                       |                                              | E <u>x</u> tra Functions | •      |
| Items (2) of (2)                     | Description          | Concent               |                                              | F2 In                    | is Del |
| Delivery Consent     Privacy Consent | Address: 25 Telus Rd | Accepted<br>Written C | Edit<br>Insert<br>Delete<br>Preview<br>Print |                          |        |
|                                      |                      | C                     | Revoke                                       | 1                        |        |

| Consent                                |                      |                 |                                       |
|----------------------------------------|----------------------|-----------------|---------------------------------------|
| Show Complete History Items (2) of (2) |                      |                 | E <u>x</u> tra Functions ▼<br>Preview |
| Туре                                   | Description          | Consent         | O Print                               |
| 📮 Delivery Consent                     | Address: 25 Telus Rd | Accepted        | Bevoke                                |
| Privacy Consent                        |                      | Written Consent | Nevoke                                |
|                                        |                      |                 |                                       |

#### [KRL-7233] Delivery Order UI changes to support multiple addresses

#### Feature

The **Delivery Order Form** has been changed to support Delivery Consents.

**Badges** are displayed in the **Location** field to indicate if an address is marked as **Preferred** or **Alternate Delivery** address as well as if it is linked to an active, completed **Delivery Consent**.

| Delivery Order Form           |         |                  |                         |         |                                                                                      |                     |            |          |        | ×       |
|-------------------------------|---------|------------------|-------------------------|---------|--------------------------------------------------------------------------------------|---------------------|------------|----------|--------|---------|
| Ship To<br>Test, Patient      | ~       | Status           | Pending                 |         |                                                                                      | Delivery Ch         | arge       | Tay Type | None   | ~       |
| Location Primary 🕸 🖪          | ~       | Delivery #       | 2                       |         |                                                                                      | HST - Full          | \$0.00     |          |        | \$0.00  |
| Company                       |         | Delivery Type    | Store Delivery          |         | ~                                                                                    | Total               | \$0.00     | 101/001  |        |         |
| Care of                       |         | Delivery Route   | <undefined></undefined> |         | ~                                                                                    | Total Item Va       | lue        |          |        | \$10.51 |
| Address1 Kroll St 123         |         | Delivery Service | <undefined></undefined> |         | ~                                                                                    | Total Deliver       | y Order Va | alue     |        | \$10.51 |
| Address2                      |         | HAL Code         | ut to define de         |         |                                                                                      | Total Patient       | Pays + Ch  | arge     |        | \$10.51 |
| City Toronto                  |         | Waybill #        | <undefined></undefined> |         |                                                                                      |                     |            |          |        |         |
| Province ON (Ontario)         | ~       | <u>w</u> ayom #  |                         |         |                                                                                      |                     |            |          |        |         |
| Country Canada                | ~       |                  |                         |         |                                                                                      |                     |            |          |        |         |
| Postal A1A 1A1                |         | Comment (Charac  | cter Count: 0)          |         |                                                                                      |                     |            |          |        |         |
| Phone # (555) 555-5555 E      | xt      |                  |                         |         |                                                                                      |                     |            |          |        |         |
| Packages                      |         |                  |                         |         |                                                                                      |                     |            |          |        | ]       |
| Default Package Type Not Spec | ified ~ |                  |                         |         |                                                                                      |                     |            |          |        |         |
| Package Items (1)             |         |                  | Add <u>I</u> tem        | V       | F                                                                                    | Pac <u>k</u> ages 🔻 |            |          |        |         |
| Description                   | RxNum   | Patient          |                         | Cost    | Tax                                                                                  |                     | Total      | Pat      | t Pays |         |
| Euro-Colchicine 0.6mg         | 1000234 | Test, Patient    |                         | \$10.51 | <non< td=""><td>ie&gt;</td><td>\$10.51</td><td>\$1</td><td>0.51</td><td></td></non<> | ie>                 | \$10.51    | \$1      | 0.51   |         |
|                               |         |                  |                         |         |                                                                                      |                     |            |          |        |         |
|                               |         |                  |                         |         |                                                                                      |                     |            |          |        |         |
|                               | Ship    | Print            |                         |         | 🗸 ОК                                                                                 | Ca                  | ncel       |          |        |         |

- If there are no Alternate Addresses on file, then the patient's Primary Address will be marked as Preferred.
- If there are Alternate Addresses but none of them is marked as Preferred, then the patient's Primary Address will be marked as Preferred.

The Authorized Address badge will not display if:

- The associated Delivery Consent record has been revoked.
- The associated Delivery Consent record has been inactivated.
- The **address was altered** in such a way that even if it was once associated with a Delivery Consent record, Kroll can no longer find a match.

#### [KRL-7234] Patient record UI changes to support delivery consent

#### Feature

A **badge** is now automatically shown next to the patient's **Primary Address** on the Patient card when the address is matched to an **active** Delivery Consent record.

| <u>L</u> ast Name | Test                         | First N | lame Patient       | Salutation M | ir.          | √ ОК                    | 🛷 Save        | 🗶 Scan      | <sup>⊗</sup> Profile      | ^   |
|-------------------|------------------------------|---------|--------------------|--------------|--------------|-------------------------|---------------|-------------|---------------------------|-----|
| Address 1         | Kroll St 122                 |         | Phone Numbers (1)  | F2 Ins De    | Birthdate    | 01/01/2015              |               |             | All Rxs                   |     |
| Address 1         | KIOII St 125                 | *       | Description Phone  |              |              | 01/01/2013              |               |             | Active Rxs                |     |
| Address 2         | 3 Alt Add                    | resses  | Cell (555) 555-555 | 5            | Age          | 8 years                 |               |             | Active Rxs w/Passtimes    | 1   |
| City              | Toronto V Prov               | ON ~    |                    |              | Gender       | Male ~                  |               |             | Refillable Rxs            | 1   |
| Postal            | A1A 1A1 Country Canada       | ~       |                    |              | Language     | English 🗸               |               |             | Pricing Profile           | 1   |
| Email             | +                            | Send    | Family Doctor      |              | Height       | +                       |               |             | Not Disp./OTC Rxs         | 1   |
| Quick Code        |                              |         |                    | F2 Clear     | Weight       | •                       | Load          | Delete      | Rxs Filled in Error       | 1   |
| Consen            | t                            |         |                    |              |              |                         |               |             | Suspended Rxs             |     |
| _                 |                              |         |                    |              |              |                         | Extra         |             | Transactions              |     |
| Show              | Complete History             |         |                    |              |              |                         | C <u>A</u> UA | Functions + | Perform Clinical Analysis |     |
| Items (5) of      | (5)                          |         |                    |              |              |                         |               | F2 Ins Del  | View                      | ก   |
| Туре              | the visation Concernt        | Descr   | ription            | Consent      |              | attentional Constitutes | Consen        | it Date     | Alternate Addresses (3)   | 1   |
| Agent A           | uthorization Consent         |         |                    | Accepte      | d (Agent: A  | est.Parent)             |               |             | Accounts (1)              | 1   |
| Privacy           | Consent (Agent: Test.Parent) |         |                    | Guardia      | n Written Co | onsent                  |               |             | Appointments              | -11 |
| 足 Delivery        | Consent                      | Addr    | ess: Kroll St 123  | Accepte      | d            |                         | 30/04/2       | 2023        | Appointments              | -11 |
| 是 Delivery        | Consent                      | Addr    | ess: 890 Kroll Ave | Accepte      | d            |                         |               |             | AK Profile                | -12 |
|                   |                              |         |                    |              |              |                         |               |             | Authorized Agents (1)     | -1  |
|                   |                              |         |                    |              |              |                         |               |             | Batches                   |     |
|                   |                              |         |                    |              |              |                         |               |             | Charting                  |     |
|                   |                              |         |                    |              |              |                         |               |             | Consents                  |     |
|                   |                              |         |                    |              |              |                         |               |             | Documents (17)            |     |

The Authorized Address badge will not display if:

- The associated Delivery Consent record has been revoked.
- The associated Delivery Consent record has been inactivated.
- The **address was altered** in such a way that even if it was once associated with a Delivery Consent record, Kroll can no longer find a match.

#### [KRL-7238] Update Kroll reporting capabilities to include Delivery Consent

#### Feature

Added Delivery Consent changes to the Patient Consent Report.

Consents can be filtered by status:

- Unverified
- Accepted

Revoked Delivery Consents can be included in the report.

| 🕖 Patient Co                                         | onsent Report               | t                   |                  | —   |        | Х   |
|------------------------------------------------------|-----------------------------|---------------------|------------------|-----|--------|-----|
| File Version                                         | 10 (Benitoite               | e)                  |                  |     |        |     |
| Selection                                            | Selection 2                 | Options             |                  |     |        |     |
| Consent Typ                                          | be                          |                     |                  |     |        |     |
| Delivery Co                                          | nsent                       |                     |                  |     |        | ~   |
| Consent                                              |                             |                     |                  |     |        |     |
| <ul> <li>✓ Unverified</li> <li>✓ Accepted</li> </ul> | ł                           |                     |                  |     |        |     |
| Selec                                                | ct All                      | Clear Selection     |                  |     |        |     |
| ⊡ Include R                                          | evoked                      |                     |                  |     |        |     |
| Printer<br>Tray                                      | Microsoft I<br>(Default tra | Print to PDF<br>ay) |                  | ~ ( | Copies | 1 🔹 |
| Restore                                              | Defaults                    | ✓ <u>P</u> rint     | Pre <u>v</u> iew | ×   | Close  |     |

When Delivery Consent is selected as the report's Consent Type, the Delivery Address associated with the consent record is printed on the report.

| Kroll pharmacy, 123 kroll st, Toronto ON A1A 1A1<br>Phone: (555) 555-5555 Fax: (555) 555-5555 |                            |      |                |                                 |  |  |  |
|-----------------------------------------------------------------------------------------------|----------------------------|------|----------------|---------------------------------|--|--|--|
| Report Parameters<br>DeliveryConsent<br>Consent: Univerified, Accepted                        |                            |      |                |                                 |  |  |  |
| Patient Consent Repo                                                                          | rt                         |      |                | Printed on: 30-04-2023 22:24:10 |  |  |  |
| Patient                                                                                       | Consent<br>DeliveryAddress | Date | GiverBy Person | Use£nitials Comment             |  |  |  |
| Test, Patient                                                                                 | Accepted<br>Kroll St 123   |      | Patient        | EA                              |  |  |  |
| Summary                                                                                       |                            |      |                |                                 |  |  |  |
| Consent                                                                                       | Count                      |      |                |                                 |  |  |  |
| Accepted:                                                                                     | 1                          |      |                |                                 |  |  |  |
| Total:                                                                                        | 1                          |      |                |                                 |  |  |  |
|                                                                                               |                            |      |                |                                 |  |  |  |
|                                                                                               |                            |      |                |                                 |  |  |  |
|                                                                                               |                            |      |                |                                 |  |  |  |
|                                                                                               |                            |      |                |                                 |  |  |  |
|                                                                                               |                            |      |                |                                 |  |  |  |
|                                                                                               |                            |      |                |                                 |  |  |  |
|                                                                                               |                            |      |                |                                 |  |  |  |
|                                                                                               |                            |      |                |                                 |  |  |  |
|                                                                                               |                            |      |                |                                 |  |  |  |
|                                                                                               |                            |      |                |                                 |  |  |  |
|                                                                                               |                            |      |                |                                 |  |  |  |
|                                                                                               |                            |      |                |                                 |  |  |  |
|                                                                                               |                            |      |                |                                 |  |  |  |
|                                                                                               |                            |      |                |                                 |  |  |  |
|                                                                                               |                            |      |                |                                 |  |  |  |
|                                                                                               |                            |      |                |                                 |  |  |  |
|                                                                                               |                            |      |                |                                 |  |  |  |
|                                                                                               |                            |      |                |                                 |  |  |  |
|                                                                                               |                            |      |                |                                 |  |  |  |
|                                                                                               |                            |      |                |                                 |  |  |  |
|                                                                                               |                            |      |                |                                 |  |  |  |
|                                                                                               |                            |      |                |                                 |  |  |  |
|                                                                                               |                            |      |                |                                 |  |  |  |
|                                                                                               |                            |      |                |                                 |  |  |  |
|                                                                                               |                            |      |                |                                 |  |  |  |

#### [KRL-7613] Integrating delivery consent changes to the Document Scan Queue

#### Feature

The form printed when creating a new Delivery Consent record includes a **2D barcode** that allows Kroll to recognize the document type and automatically link it to the patient consent record when scanned using the **Printed Document Scan/Import** utility.

| 🕖 Document S                                | an Reconciliation                                                    |                                               |                                                                    |                                                                                                    |                                  |            |                 | _                |                 | ×                           |
|---------------------------------------------|----------------------------------------------------------------------|-----------------------------------------------|--------------------------------------------------------------------|----------------------------------------------------------------------------------------------------|----------------------------------|------------|-----------------|------------------|-----------------|-----------------------------|
| Documents to b                              | e created (1)                                                        |                                               |                                                                    |                                                                                                    |                                  |            |                 |                  |                 |                             |
| Scanned on                                  | Status                                                               | Filed By                                      | Туре                                                               | Title                                                                                                    | Patient                          | Bx Num     | Pages Message   | 1                |                 |                             |
| 30/04/2023 23:16:                           | 07 Ready To File                                                     |                                               | Patient Consent                                                    | Delivery Consent                                                                                                    | Test, Patient                    |            | 1               |                  |                 |                             |
|                                             |                                                                      |                                               |                                                                    |                                                                                                    |                                  |            |                 |                  | Pr<br>Pe<br>Doc | rocess<br>Inding<br>Iuments |
| 🔒 🥸 🛃 Zoo                                   | m 83 % 🔍 🍭                                                           |                                               |                                                                    |                                                                                                    |                                  | Unproces   | sed Images (0)  | Current Document |                 |                             |
|                                             |                                                                      |                                               |                                                                    |                                                                                                    | ^                                | Documen    | t Images (1)    |                  | D               | el ^^ ^¥                    |
| Prescription de                             | ivery address:                                                       |                                               |                                                                    |                                                                                                    |                                  | Scanned on | Туре            | # Info Message   |                 | ^                           |
| Kroll St 123                                |                                                                      |                                               |                                                                    |                                                                                                    |                                  | 23:16:07   | Patient Consent | 1                |                 |                             |
| Phone: (555) 5                              | 4 1A1<br>55-5555                                                     |                                               |                                                                    |                                                                                                    |                                  |            |                 |                  |                 |                             |
|                                             |                                                                      |                                               |                                                                    |                                                                                                    |                                  |            |                 |                  |                 |                             |
|                                             |                                                                      |                                               |                                                                    |                                                                                                    |                                  |            |                 |                  |                 |                             |
|                                             |                                                                      |                                               |                                                                    |                                                                                                    |                                  |            |                 |                  |                 |                             |
|                                             | Sign                                                                 | ature                                         |                                                                    |                                                                                                    |                                  |            |                 |                  |                 |                             |
| Signature:                                  | Patient Test                                                         |                                               | D                                                                  | ate:                                                                                                    |                                  |            |                 |                  |                 |                             |
| Padent Name.                                | Bucht Fest                                                           |                                               |                                                                    |                                                                                                    |                                  |            |                 |                  |                 | ~                           |
| Verientia                                   |                                                                      |                                               | hu and find the shares                                             |                                                                                                    |                                  |            |                 |                  |                 |                             |
| red may wrend aw                            | your prescription derivery accion                                    | ization at any onle                           | by nourying the praimacy.                                          |                                                                                                    |                                  |            | -               | Concert          |                 |                             |
|                                             |                                                                      |                                               |                                                                    |                                                                                                    |                                  | Document   | Type Patient    | Consent          |                 | ~                           |
| NOTICE TO TELUS                             | PHARMACY MANAGEMENT SOLU                                             | TIONS CLIENTS (D)                             | ISCLAIMERS)                                                        |                                                                                                    | table loss and                   |            | Total Destant   |                  |                 |                             |
| regulations and the<br>determining their of | clients' own policies and objecti<br>wn legal and compliance obligat | ves. Clients must n<br>ons. Clients are sol   | of rely on the content of this d<br>ely responsible for all agreem | ig it as required to comply with app<br>lefault prescription delivery authors<br>ents, consents, notices and other in | ation form in<br>teractions with | Name       | lest, Patient   |                  |                 |                             |
| their patients. Clier<br>any way regarding  | its should seek legal counsel reg<br>any legal and compliance matter | arding their legal ar<br>s associated with it | nd compliance matters. TELUS<br>is clients and the services or g   | does not provide legal advice or is<br>oods offered by its clients.                                                   | epresentations in                | Address    | Kroll St 123    |                  |                 |                             |
|                                             |                                                                      |                                               |                                                                    |                                                                                                    |                                  | City, Prov | Toronto ON      | DOE              | 01/0            | 01/2015                     |
|                                             |                                                                      |                                               |                                                                    |                                                                                                    |                                  |            |                 |                  |                 |                             |
|                                             |                                                                      |                                               |                                                                    |                                                                                                    |                                  |            |                 |                  |                 |                             |
|                                             |                                                                      |                                               |                                                                    |                                                                                                    |                                  | Delivery   | Consent         |                  |                 |                             |
|                                             |                                                                      |                                               |                                                                    |                                                                                                    |                                  |            |                 |                  |                 | <b>E</b> 2                  |
|                                             |                                                                      |                                               |                                                                    |                                                                                                    | CHES !                           | Consent    | Accepted        |                  |                 | ΓZ                          |
| Printed on: 30-04-                          | 023 23-08-11                                                         |                                               | Pros 1 of 1                                                        |                                                                                                    |                                  | Address    | Kroll St 123,   |                  |                 |                             |
|                                             |                                                                      |                                               |                                                                    |                                                                                                    |                                  | City, Prov | Toronto ON      |                  |                 |                             |
| Prich                                       | toess                                                                |                                               | Contract                                                           | Cohe                                                                                                    | > >                              |            |                 |                  |                 |                             |
| Brigh                                       | uless                                                                |                                               | Contrast                                                           | Satu                                                                                                    | auun                             | ×          | Cancel          | Save and proces  | d to pe         | oxt                         |
|                                             |                                                                      |                                               |                                                                    |                                                                                                    |                                  |            |                 |                  | a to ne         |                             |

#### [KRL-7657] Merging delivery consent into existing patient records

#### Feature

Added the ability to properly assimilate Delivery Consent records when merging two patient records.

#### [KRL-7770] Finalize Default Delivery Consent Schema for Kroll Central Management (KCM)

#### Feature

Kroll now supports a default embedded Delivery Consent form that can potentially be deployed to stores via Kroll Central Maintenance (KCM) (Enhanced Consents module required).

| <text><text><list-item><list-item><list-item><list-item><list-item><list-item><list-item><list-item></list-item></list-item></list-item></list-item></list-item></list-item></list-item></list-item></text></text>                                                                                                    |                                                                                                    |                                                                                                    |                                                                                                    |
|----------------------------------------------------------------------------------------------------|----------------------------------------------------------------------------------------------------|----------------------------------------------------------------------------------------------------|----------------------------------------------------------------------------------------------------|
| <text><list-item><list-item><list-item><list-item><list-item><list-item><list-item><form></form></list-item></list-item></list-item></list-item></list-item></list-item></list-item></text>                                                                                                    | Kro                                                                                                    | ll pharmacy, 123 kroll st, Toronto ON A1A 1A1<br>Phone: (555) 555-5555 Fax: (555) 555-5555                                                                                                    |                                                                                                    |
| <text><list-item><list-item><list-item><list-item><list-item><list-item><list-item><list-item><list-item><list-item><list-item><list-item><list-item><list-item><list-item></list-item></list-item></list-item></list-item></list-item></list-item></list-item></list-item></list-item></list-item></list-item></list-item></list-item></list-item></list-item></text>                                                                                                    |                                                                                                    |                                                                                                    |                                                                                                    |
| <form><form><form><list-item><list-item><list-item><list-item><list-item><list-item><list-item><list-item><form></form></list-item></list-item></list-item></list-item></list-item></list-item></list-item></list-item></form></form></form>                                                                                                    | I, the undersigned, hereby authorize th<br>third-party services or by any available<br>following:                                                                                                    | e above-identified pharmacy to deliver my presc<br>courier services of its choice to the address lister                                                                                                    | riptions through its associated d below, in accordance with the                                                                                                    |
| If I make any changes on my address, priorie number and/or derivery location before requesting the next.     Prescription delivery, I am obligated to notify the pharmacy.     Patient name: Patient Test  Prescription delivery address:     Kroll 53 123     Toronto ON AIA IAI     Phone: (555) 555-5555      Signature: Date: Patient Name: Patient Test  You may withdraw your prescription delivery authorization at any time by notifying the pharmacy.  NOTCE TO TELUS PHARMACY MANAGEMENT SOLUTIONS CLIENTS (DISCLAIMES)  Clears are responsible for reviewing this default prescription. Clears are responsible for adversion of this default prescription form in degrating a services or goods offered by its clients.  Prescriptions and the clearly own policies and objectives. Clears must not rely on the content, notices and other interactions with the patients. Clears are responsible for any services or goods offered by its clients.  Prescription and patient is default prescription. Clears are solely responsible for all advece or representations in any wey regarding any legal and compliance matters. TELUS does not provide legal advice or representations in any wey regarding any legal and compliance diverses associated with its clearts and the services or goods offered by its clients. | <ul> <li>A service provider may deliver<br/>address listed below.</li> <li>A service provider is allowed to</li> <li>A service provider is allowed to</li> <li>Delivery times may vary, so I u<br/>and request any prescriptions t</li> <li>If any prescription package del<br/>to notify the pharmacy immedia</li> <li>If any prescription package del</li> </ul> | ny prescriptions to any person present during the<br>contact me using the information provided to co<br>contact me using the information provided if the<br>nderstand that I must take the proper means to<br>o be delivered accordingly.<br>vered to me is found to be compromised in any<br>ately.<br>vered does not belong to me, I am obligated to | e time of delivery at the delivery<br>cordinate delivery.<br>ere is a service disruption.<br>have enough medication on hand<br>way or damaged, I am obligated<br>notify the pharmacy immediately.              |
| <form>Patient name: Patient Test<br/>Prescription delivery address:<br/>Kroli St 233<br/>Domoti ON AIA IAI<br/>Prome: (555) 555-5555<br/>Signature: Date:<br/>Patient Name: Patient Test<br/>You may withdraw your prescription delivery authorization at any time by notifying the pharmacy.<br/>NOTECT OT ELIS PHARMACY MANAGEMENT SOLUTIONS CLIENTS (DISCLAIMEDS)<br/>Clients are responsible for reviewing this default prescription delivery authorization form and adjusting &amp; a required to comply with applicable laws and<br/>default and compliance obligations. Clients are solely responsible for all agreements, constructions and objectives. Clients markets, TELUS constructives and other interactions with<br/>any wey regarding any legal and compliance mutters associated with its clients and the services or goods offered by its clients.</form>                                                                                                    | <ul> <li>If I make any changes to my a<br/>prescription delivery, I am oblig</li> </ul>                                                                                                    | ated to notify the pharmacy.                                                                                                    | erore requesting the next                                                                                                    |
| <form>Prescription delivery address:<br/>Kroll St 123<br/>gronto NAIA NAI<br/>brore: (555) 555-5555           Signature:        </form>                                                                                                    | Patient name: Patient Test                                                                                                    |                                                                                                    |                                                                                                    |
| Signature:                                                                                                    | Phone: (555) 555-5555                                                                                                    |                                                                                                    |                                                                                                    |
| Patient Name: Patient Test You may withdraw your prescription delivery authorization at any time by notifying the pharmacy. NOTICE TO TELUS' PHARMACY MANAGEMENT SOLUTIONS CLIENTS (DISCLAIMERS) Clients are responsible for reviewing this default prescription delivery authorization form and adjusting it as required to comply with applicable laws and regulations and the clients' own policies and objectives. Clients must not rely on the content of this default prescription delivery authorization form in determining their own legal and complicance obligations. Clients are solely responsible for all agreements, concest and other interactions with their patients. Clients should seek legal counsel regarding their legal and compliance matters. TELUS does not provide legal advice or representations in any way regarding any legal and compliance matters associated with its clients and the services or goods offered by its clients.  Printed on: 30-04-2023 23:08:11 Page 1 of 1                                                                                                    | Signature:                                                                                                    | Date                                                                                                    |                                                                                                    |
| You may withdraw your prescription delivery authorization at any time by notifying the pharmacy.                                                                                                    | Patient Name: Patient Test                                                                                                    |                                                                                                    |                                                                                                    |
| Clients are responsible for reviewing this default prescription delivery authorization form and adjusting it as required to comply with applicable laws and regulations and the clients' own policies and objectives. Clients must not rely on the content of this default prescription delivery authorization form in determining their own legal and compliance obligations. Clients are solely responsible for all agreements, consents, notices and other interactions with their patients. Clients should seek legal counsel regarding their legal and compliance matters associated with its clients and the services or goods offered by its clients.                                                                                                    | You may withdraw your prescription delivery aut                                                                                                    | iorization at any time by notifying the pharmacy.                                                                                                    |                                                                                                    |
| Printed on: 30-04-2023 23:08:11 Page 1 of 1                                                                                                    | Clients are responsible for reviewing this default<br>regulations and the clients' own policies and obje<br>determining their own legal and compliance oblig<br>their patients. Clients should seek legal counsel r<br>any way regarding any legal and compliance mat                                                                                              | rescription delivery authorization form and adjusting it as re<br>ctives. Clients must not rely on the content of this default pr<br>ations. Clients are solely responsible for all agreements, com<br>garding their legal and compliance matters, TELUS does no<br>res associated with its clients and the services or goods offe                     | equired to comply with applicable laws and<br>escription delivery authorization form in<br>sents, notices and other interactions with<br>it provide legal advice or representations in<br>ered by its clients. |
| Printed on: 30-04-2023 23:08:11 Page 1 of 1                                                                                                    |                                                                                                    |                                                                                                    |                                                                                                    |
| Printed on: 30-04-2023 23:08:11 Page 1 of 1                                                                                                    |                                                                                                    |                                                                                                    |                                                                                                    |
| Printed on: 30-04-2023 23:08:11 Page 1 of 1                                                                                                    |                                                                                                    |                                                                                                    |                                                                                                    |
| Printed on: 30-04-2023 23:08:11 Page 1 of 1                                                                                                    |                                                                                                    |                                                                                                    |                                                                                                    |
| Printed on: 30-04-2023 23:08:11 Page 1 of 1                                                                                                    |                                                                                                    |                                                                                                    |                                                                                                    |
|                                                                                                    |                                                                                                    |                                                                                                    |                                                                                                    |

#### [KRL-7807] Delivery Address UI changes to support delivery consent

#### Feature

The Alternate Addresses screen on the Patient card has been changed to support Delivery Consents (Enhanced Consents module required).

A **badge** in the **Auth** column now indicates which Alternate Address record has an **active** Delivery Consent associated with it.

| <u>L</u> ast Name | Test                   | First Name Patient        | Salutation Mr.       | ОК         | 🗸 Save 🛛 🗶 Scan         | ✓ Profile                 |
|-------------------|------------------------|---------------------------|----------------------|------------|-------------------------|---------------------------|
| Address 1         | Kroll St 123           | Phone Numbers (1)         | F2 Ins Del Birthdate | 01/01/2015 |                         | All Rxs                   |
| Address 2         | kroli st 125           | Description Phone         |                      | 01/01/2015 |                         | Active Rxs                |
| Address 2         | 1 Alt Ad               | ddress Cell (555) 555-555 | 55 Age               | 8 years    |                         | Active Rxs w/Passtimes    |
| City              | Toronto v Prov         | / ON ~                    | Gender               | Male ~     |                         | Refillable Rxs            |
| Postal            | A1A 1A1 Country Canada | ~                         | Language             | English 🗸  |                         | Pricing Profile           |
| Email             | •                      | Send Family Doctor        | Height               | +          |                         | Not Disp./OTC Rxs         |
| Quick Code        |                        |                           | F2 Clear Weight      | •          | Load Delete             | Rxs Filled in Error       |
| Alterna           | te Addresses           |                           |                      |            |                         | Suspended Rxs             |
|                   |                        |                           |                      |            | Copy default address    | Transactions              |
| Items (1)         |                        |                           |                      |            | F2 Ins Del              | Perform Clinical Analysis |
| Location          | Address1 Address       | ss2 City Prov             | Postal Code Phone    | Fax        | Delivery Billing Auth 🔺 | View                      |
| Default           | Kroll St 123           | Toronto ON                | A1A 1A1              |            | 😫 N 🗳                   | Alternate Addresses (1)   |
|                   |                        |                           |                      |            |                         | Accounts (1)              |
|                   |                        |                           |                      |            |                         | Appointments              |
|                   |                        |                           |                      |            |                         | AR Profile                |
|                   |                        |                           |                      |            |                         | Authorized Agents (1)     |
|                   |                        |                           |                      |            |                         | Batches                   |
|                   |                        |                           |                      |            |                         | Charting                  |
|                   |                        |                           |                      |            |                         | Consents                  |

The same badge is also visible in the **Alternate Patient Addresses** screen, where the Delivery Consent field has been removed.

| Alternate Patient Addresses                              | ×                                     |
|----------------------------------------------------------|---------------------------------------|
| Location<br>Default                                      | □ Use for billing                     |
| Company                                                  | Use for delivery<br>😰 Preferred 🛛 🗸 🗳 |
| Care of                                                  | Delivery route<br><none></none>       |
| Address 1<br>Kroll St 123                                | Delivery service<br><none></none>     |
| Address 2                                                | Hold-at-location code                 |
| City     Prov     Postal       Toronto     V     A1A 1A1 | Default local delivery by:<br>Route   |
| Country<br>Canada ~                                      | Service                               |
| Phone Ext Fax Ext                                        |                                       |
| ✓ <u>S</u> ave                                           | X Cancel                              |

When an Alternate Address that has a linked Delivery Consent record is **edited**, Kroll will prompt users that a new authorization is required.

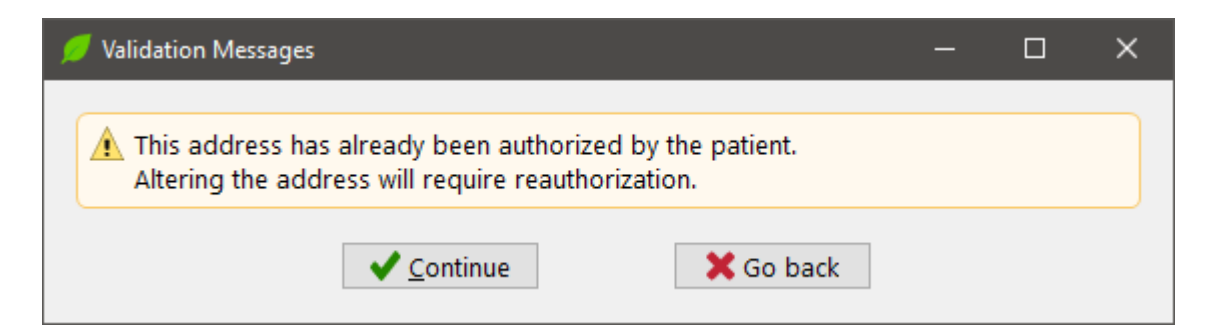

Pressing on Continue, the Delivery Consent record will be decoupled from the address record, however, it will remain active.

When **deleting** an Alternate Address linked to a Delivery Consent record, a prompt is displayed.

| Are you sure?                                            | $\times$ |
|----------------------------------------------------------|----------|
| Are you sure you want to delete this address?<br>Default |          |
| Yes No                                                   |          |

Choosing Yes, the Alternate Address record will be deleted, however, the Delivery Consent will remain active.

If a new Alternate Address for which an active Delivery Consent exists is **added**, the address will automatically be linked to the existing consent and a badge will be shown.

#### [KRL-7809] Create Store Configuration option to enable Consent for delivery addresses

#### Feature

Two new options have been added to Store Level Configuration Parameters (Enhanced Consents module required).

- Enable delivery authorization This option allows users to enable or disable Delivery Authorization.
- **Prompt for delivery consent** When enabled, users are prompted to add a Delivery Consent for a delivery address that has not yet been authorized by the patient.

| 🕖 Store Level Configuration Parameters                                                                                                    | x                                                                                                    |  |  |  |  |  |
|----------------------------------------------------------------------------------------------------|----------------------------------------------------------------------------------------------------|--|--|--|--|--|
| General Patient Drug Doctor Rx Vigilance Adjudication Labels                                                                                                    | Delivery Reports Security Interfaces Order X - AR Y - To Do Cleanup                                                                                                    |  |  |  |  |  |
| General Agent                                                                                                    |                                                                                                    |  |  |  |  |  |
| General       Agent         Provincial plan       ODB         Provincial plan label       ODB         Quick code label       Quick Code         Quick code type       (NONE)         Prompt to create AR account for NH patients         Profile         Hide cancels in all profiles         Hide cancels in Rx detail         Hide cancels in the "Active" (Shift-F5) profile         Hide stopped Rxs in the "Active" (Shift-F5) profile         Hide stopped Rxs in the "Active" (Shift-F5) profile         Retain highlight | <ul> <li>Automatically close autofill batch if successful         <ul> <li>Require gender on patient card</li> <li>Require postal code on patient card</li> <li>Allow duplicate quick codes</li> </ul> </li> <li>Creatinine Clearance equation Using body weight</li></ul>                                                                                                    |  |  |  |  |  |
| Search                                                                                                    | Prompt to add new or modified plans to existing Rxs Prompt for Billing/Delivery on alternate addresses                                                                                                    |  |  |  |  |  |
| Consent  Prompt for patient privacy consent  Require patient privacy consent to fill Rx Require guardian consent for patients under age N/A   Enable consent for authorized agent  Enable delivery authorization  Prompt for delivery consent  Default unit dose patient price group <none>  V Default patient card tab For retail patients General For NH patients Nursing Home</none>                                                                                                    | <ul> <li>Patient Document Retention</li> <li>Type Since Last Date of Service</li> <li>Retain documents for: 10 years and 0 months</li> <li>Retain the following patient reports when run:<br/>Fax Doctor report, Rx Transfer Out report, (+More)</li> <li>Enable bill to by default on first new alternate address</li> <li>Require postal code on alternate addresses</li> <li>Make new shared DB patients global</li> </ul> |  |  |  |  |  |
| Search                                                                                                    | OK X Cancel                                                                                                    |  |  |  |  |  |

#### [KRL-8260] Allowing Delivery Consent records to be added via Kroll

#### Feature

Added the ability to insert Delivery Consents from the patient Consent screen (Enhanced Consents module required).

A new consent can be added by clicking the Ins button and choosing Delivery Consent.

| Last Name    | Test                                                                                                    |            | First N | lame Patient      |               | Salutation | Mr.                           |            | √ ОК               |      | Save              | X Scar   |       | <sup>⊗</sup> Profile             | 1^   |          |    |
|--------------|----------------------------------------------------------------------------------------------------|------------|---------|-------------------|---------------|------------|-------------------------------|------------|--------------------|------|-------------------|----------|-------|----------------------------------|------|----------|----|
| Address 1    | In the second second se |            |         | Phone Numbers     | s (1)         | F2 Ins     | s Del pa                      |            | 04 /04 /0045       |      |                   |          | -     | All Rxs                          |      |          |    |
| Address I    | Kroll St 123                                                                                                    |            |         | Description       | Phone         |            |                               | innuale    | 01/01/2015         |      |                   |          |       | Active Rxs                       |      |          |    |
| Address 2    |                                                                                                    | 2 Alt Addr | esses   | Cell              | (555) 555-555 | 55         |                               | ge         | 8 years            |      |                   |          |       | Active Rxs w/Passtimes           | 1    |          |    |
| City         | Toronto                                                                                                    | ~ Prov     | ON ~    |                   |               |            | G                             | iender     | Male               | ~    |                   |          |       | Refillable Rxs                   | 1    |          |    |
| Postal       | A1A 1A1 Country Ca                                                                                                    | nada       | ~       |                   |               |            | La                            | anguage    | English            | ~    |                   |          |       | Pricing Profile                  | 1    | te 🝷     |    |
| Email        |                                                                                                    | •          | Send    | Family Doctor     |               |            | H                             | leight     |                    | •    |                   |          |       | Not Disp./OTC Rxs                | 1    | ame      |    |
| Quick Code   |                                                                                                    |            |         |                   |               | F2 CI      | lear W                        | Veight     |                    | •    | Load              | Delete   |       | Rxs Filled in Error              |      |          | fe |
| Consen       | t                                                                                                    |            |         |                   |               |            |                               |            |                    |      |                   |          |       | Suspended Rxs                    |      |          |    |
|              |                                                                                                    |            |         |                   |               |            |                               |            |                    |      | Estas E           |          |       | Transactions                     |      | <u>ی</u> |    |
| Shov         | Complete History                                                                                                    |            |         |                   |               |            |                               |            |                    |      | E <u>x</u> tra F  | unctions | •     | Perform Clinical Analysis        | 1    |          |    |
| Items (4) o  | (4)                                                                                                    |            |         |                   |               |            |                               |            |                    |      |                   | F2 In    | s Del |                                  |      |          |    |
| Туре         |                                                                                                    |            | Desci   | ription           |               | Cons       | Consent Consent Date          |            |                    | Date | Antiviral Consent |          |       |                                  |      |          |    |
| Sent Agent A | uthorization Consent                                                                                                    |            |         |                   |               | Acce       | epted (/                      | Agent: A   | uthorized, Caregiv | /er) |                   |          | Ce    | ntral Fill Consent               |      |          |    |
| Agent A      | uthorization Consent                                                                                                    |            |         |                   |               | Acce       | Accepted (Agent: Test,Parent) |            |                    |      | Delivery Consent  |          |       | _                                |      |          |    |
| Privacy      | Consent (Agent: Test,Pare                                                                                                    | nt)        |         |                   |               | Guar       | rdian W                       | /ritten Co | onsent             |      |                   |          | Dri   | un Coverage Alternative Consent  |      | _        |    |
| 🖵 Delivery   | Consent                                                                                                    |            | Addr    | ess: Kroll St 123 |               | Acce       | epted                         |            |                    |      | 30/04/20          | 23       |       | diBeeringe Attendative Consent   |      |          |    |
|              |                                                                                                    |            |         |                   |               |            |                               |            |                    |      |                   |          | IVIE  | ediResource PatientConnect Enrol | ment | 2        |    |
|              |                                                                                                    |            |         |                   |               |            |                               |            |                    |      |                   |          | OD    | 0B Frequency of Dispensing       |      |          |    |
|              |                                                                                                    |            |         |                   |               |            |                               |            |                    |      |                   |          | OD    | 0B MedsCheck Consent             |      |          |    |
|              |                                                                                                    |            |         |                   |               |            |                               |            |                    | PA   | SI Enrolment      |          |       |                                  |      |          |    |
|              |                                                                                                    |            |         |                   |               |            |                               |            |                    |      |                   |          | Pri   | vacy Consent                     |      |          |    |
|              |                                                                                                    |            |         |                   |               |            |                               |            |                    |      |                   |          | Rx    | Synchronization Consent          |      |          |    |

A prompt to select an existing **Location** or to add a **new address** is shown.

| Select an address for delivery authorization     | × |
|--------------------------------------------------|---|
| O Office<br>456 Kroll St<br>Kitchener ON S1S 1S1 |   |
| Add a new address                                |   |
| V OK X Cancel                                    |   |

• If an existing address is selected, pressing **OK** will show the **Prescription Delivery Authorization Form**.

| Ø PRESCRIPTION DELIVERY AUTHORIZATION FORM                                                                                                    | – 🗆 X                   |
|----------------------------------------------------------------------------------------------------|-------------------------|
| Delivery Consent                                                                                                    | Recorded<br>Recorded by |
| Please enter whether or not the patient/guardian has given consent to<br>record their information on the computer and/or send it over the network |                         |
| Given by Via           Via           Patient         Vitten                                                                                       | Created                 |
| Delivery Address                                                                                                    | Last changed            |
| 456 Kroll St<br>Kitchener ON S1S 1S1<br>Canada                                                                                                    |                         |
| Comment                                                                                                    |                         |
| ^                                                                                                    |                         |
|                                                                                                    |                         |
| ~                                                                                                    |                         |
| Save and Print Save Cancel                                                                                                    |                         |

• If Add a new address is chosen, the Alternate Patient Address form is displayed.

| Alternate Patient Addresses | ×                          |
|-----------------------------|----------------------------|
|                             |                            |
| Location                    | _                          |
| Cottage                     | Use for billing            |
| Company                     | Use for delivery           |
|                             | No ~                       |
|                             |                            |
| Care of                     | Delivery route             |
|                             | <none> ~</none>            |
| Address 1                   | - *                        |
| Address I                   | Delivery service           |
| 890 Kroll Ave               | <none> ~</none>            |
| Address 2                   | Hold-at-location code      |
|                             |                            |
|                             |                            |
| City Prov Postal            | Default local delivery by: |
| Toronto V ON V              | Route                      |
|                             | Service                    |
| Country                     |                            |
| Canada                      |                            |
| Phone Ext Fax Ext           |                            |
|                             |                            |
|                             |                            |
|                             |                            |
| ✓ <u>S</u> ave              | X Cancel                   |
|                             |                            |

Once the required data is entered the **Save** button is pressed, a new Alternate Address is created and the **Select an address for delivery authorization** prompt is shown again. The newly created Location is added to the prompt and pre-selected.

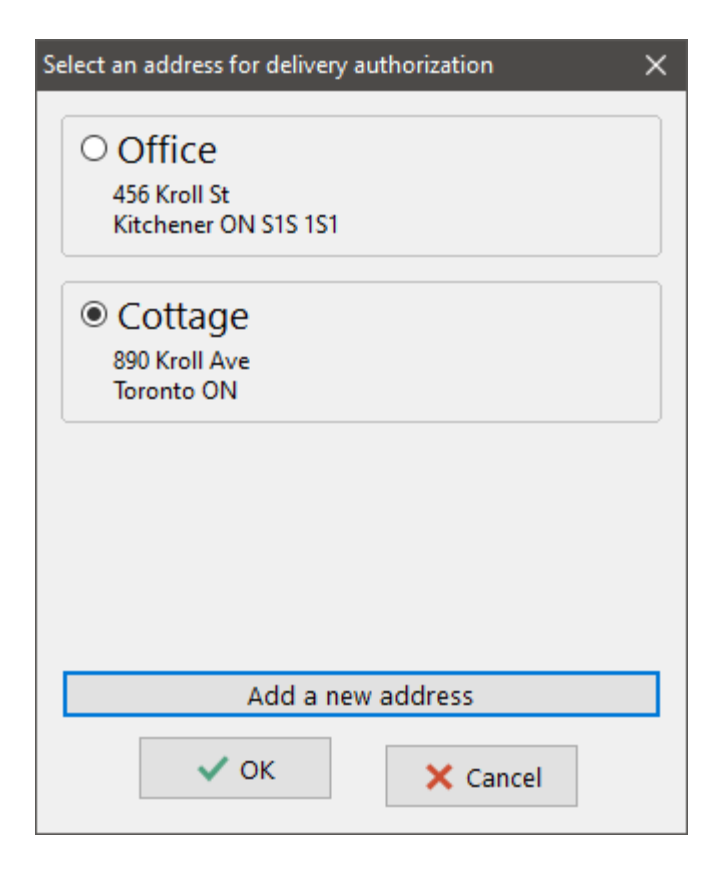

Pressing **OK** will show the **Prescription Delivery Authorization Form**.

| PRESCRIPTION DELIVERY AUTHORIZATION FORM                                                                                                    | - 🗆 X                   |
|----------------------------------------------------------------------------------------------------|-------------------------|
| Delivery Consent                                                                                                    | Recorded<br>Recorded by |
| Please enter whether or not the patient/guardian has given consent to record their information on the computer and/or send it over the network | EA                      |
| Given by Via       Via       Patient     Via                                                                                                   | Created                 |
| Delivery Address                                                                                                    | Last changed            |
| 890 Kroll Ave<br>Toronto ON<br>Canada                                                                                                    |                         |
| Comment                                                                                                    |                         |
|                                                                                                    |                         |
| ~                                                                                                    |                         |
| Save and Print Save Cancel                                                                                                    |                         |

Pressing **Save and Print**, the consent form will be printed out and the Delivery Consent record will be saved. Pressing **Save**, the following prompt is shown.

| Delivery A | uthorization ×                                                                                                    | Ś |
|------------|----------------------------------------------------------------------------------------------------|---|
| Î          | This patient has consented to having this address authorized for delivery.<br>A paper copy can be generated at any time for this patient to review and sign.<br>The patient may revoke this authorization at any time. |   |
|            | ОК                                                                                                    |   |

Pressing **OK**, the Delivery Consent record is created.

In both cases, the Consent will not be marked as Completed until the form has been printed out and scanned back in.

When a user attempts to insert a Delivery Consent for an address that's already been authorized, the following prompt is shown.

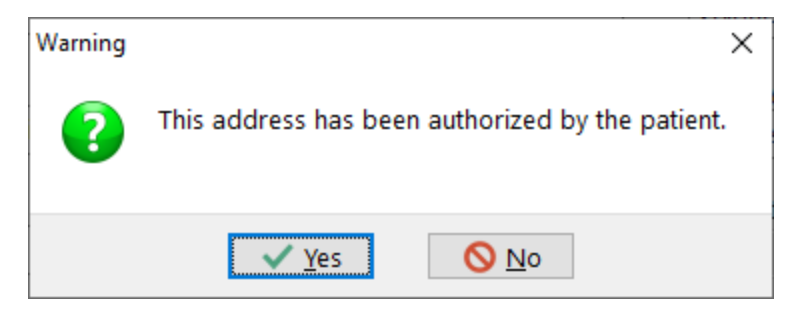

#### [KRL-8298] Creating Delivery Consent records from the Alternate Address screen

#### Feature

Added the ability to insert a Delivery Consent record from the Alternate Addresses screen via a prompt.

When **Prompt for delivery consent** is enabled in Store Level Configuration Parameters, users are prompted to add a Delivery Consent when they **insert** or **modify** an address that is marked as a **Delivery Address** and that has not yet been authorized by the patient.

Upon clicking on **Save** on the Alternate Patient Addresses screen, the **Prescription Delivery Authorization Form** is displayed.

#### [KRL-8299] Creating Delivery Consent records from the patient record (i.e. main address)

#### Feature

Added the ability to insert a Delivery Consent record from the Patient card screen via a prompt.

When **Prompt for delivery consent** is enabled in Store Level Configuration Parameters, users are prompted to add a Delivery Consent when they **enter** or **modify** a patient's **Primary Address**.

| Address Not Authorized                          |   |  |  |  |  |
|-------------------------------------------------|---|--|--|--|--|
| This patient's address has not been authorized. |   |  |  |  |  |
| Authorize                                       | ] |  |  |  |  |
| I'll do this later                              | ] |  |  |  |  |

- Choosing Authorize displays the Prescription Delivery Authorization Form.
- Choosing I'll do this later saves the Patient record without a Delivery Consent.

# [KRL-8814] Add prompt on the Delivery Order screen when delivery authorization missing for selected address

#### Feature

When **Prompt for Delivery Consent** is enabled in Store Level Configuration Parameters, users are prompted that an address has not yet been authorized by the patient when creating a Delivery Order for an address that is not linked to an active Delivery Consent.

| Delivery Order Form                            |         |                   |                         |         |                                                                                      |                     |            |          |        | ×       |
|------------------------------------------------|---------|-------------------|-------------------------|---------|--------------------------------------------------------------------------------------|---------------------|------------|----------|--------|---------|
| Ship To                                        |         | Status            | Pending                 |         |                                                                                      | Delivery Cha        | arge       |          |        |         |
| Super, Patient                                 | Y       | Delivery #        | 6                       |         |                                                                                      | Charge              | 0.00       | Tax Type | None   | ~       |
| Location Primary 🗈                             | ~       | Delivery Type     | Store Delivery          |         | ~                                                                                    | HST - Full          | \$0.00     | HST/GST  |        | \$0.00  |
| Company                                        |         | Delivery Route    |                         |         |                                                                                      | Total               | \$0.00     |          |        |         |
| Care of                                        |         | Delivery Route    | - Undefined>            |         |                                                                                      | Total Item Va       | lue        |          |        | \$13.60 |
| Address1 123 Kroll St                          |         | Delivery Service  | <undefined></undefined> |         | ~                                                                                    | Total Delivery      | y Order Va | alue     |        | \$13.60 |
| A d du a 2                                     |         | HAL Code          |                         |         |                                                                                      | Total Patient       | Pays + Ch  | large    |        | \$13.60 |
| Address2                                       |         | Payment Method    | <undefined></undefined> |         | ~                                                                                    |                     |            |          |        |         |
| City                                           |         | <u>W</u> aybill # |                         |         |                                                                                      |                     |            |          |        |         |
| Province ON (Ontario)                          | ~       |                   |                         |         |                                                                                      |                     |            |          |        |         |
| Country Canada                                 | ~       |                   |                         |         |                                                                                      |                     |            |          |        |         |
| Postal A1A 1A1                                 |         | Comment (Charac   | cter Count: 0)          |         |                                                                                      |                     |            |          |        |         |
| Phone # (123) 456-7890 E                       | xt      |                   |                         |         |                                                                                      |                     |            |          |        |         |
| Packages                                       |         |                   |                         |         |                                                                                      |                     |            |          |        |         |
| Default Package Type Not Spec                  | ified ~ |                   |                         |         |                                                                                      |                     |            |          |        |         |
| Package Items (1)                              |         |                   | Add <u>I</u> tem        | V       | F                                                                                    | Pac <u>k</u> ages 🔻 |            |          |        |         |
| Description                                    | RxNum   | Patient           |                         | Cost    | Тах                                                                                  |                     | Total      | Pat      | t Pays |         |
| Not Specified<br>Jamp Pantoprazole Sodium 40mg | 1000172 | Super, Patient    |                         | \$13.60 | <non< td=""><td>e&gt;</td><td>\$13.60</td><td>\$1</td><td>3.60</td><td>-</td></non<> | e>                  | \$13.60    | \$1      | 3.60   | -       |
|                                                |         |                   |                         |         |                                                                                      |                     |            |          |        |         |
|                                                |         |                   |                         |         |                                                                                      |                     |            |          |        |         |
|                                                |         |                   |                         |         |                                                                                      | _                   |            |          |        |         |
|                                                | Ship    | Print             |                         |         | 🗸 ок                                                                                 | Car                 | ncel       |          |        |         |

Upon clicking on Ship, Print or OK on the Delivery Order form, the following prompt is displayed.

| ¢ | Validation Messages                                                                                            | —        |                 | × |
|---|----------------------------------------------------------------------------------------------------|----------|-----------------|---|
|   | The selected delivery address has not yet been authorized by the need to obtain authorization at a later time. | patient. | You ma <u>y</u> | у |
|   | ✓ <u>C</u> ontinue X Go back                                                                                   |          |                 |   |

The user can **Continue** with the creation of the Delivery Order or **Go back** to the Delivery Order form to make changes.

### DIS

[KRL-6213] Allow Failed Claims Report to be generated in CeRx jurisdictions (Alberta, New Brunswick, Newfoundland and Labrador, Nova Scotia, Prince Edward Island, Yukon)

#### Feature

The **Failed Claims Report** is now available in the following provinces: Alberta, New Brunswick, Newfoundland and Labrador, Nova Scotia, Prince Edward Island and Yukon.

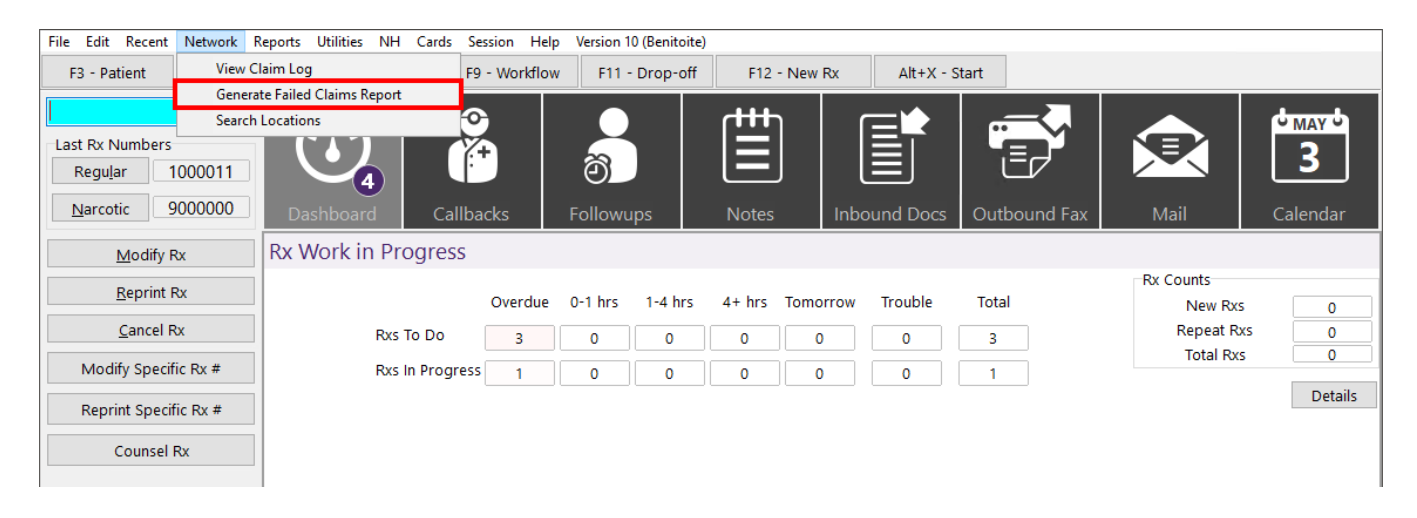

This report shows prescriptions filled in a given date and time range that were not sent to the provincial Drug Information System (DIS) network. These may include:

- Prescriptions for which adjudication to the DIS network failed and either the "Skip Plan" or "Send Later" option was chosen.
- Prescriptions not adjudicated to the DIS such as:
- Prescriptions with pending or failed DIS transactions.
- Prescriptions for patients with Patient Type set as Animal, Pharmacy, Nursing Home or Wholesaler.

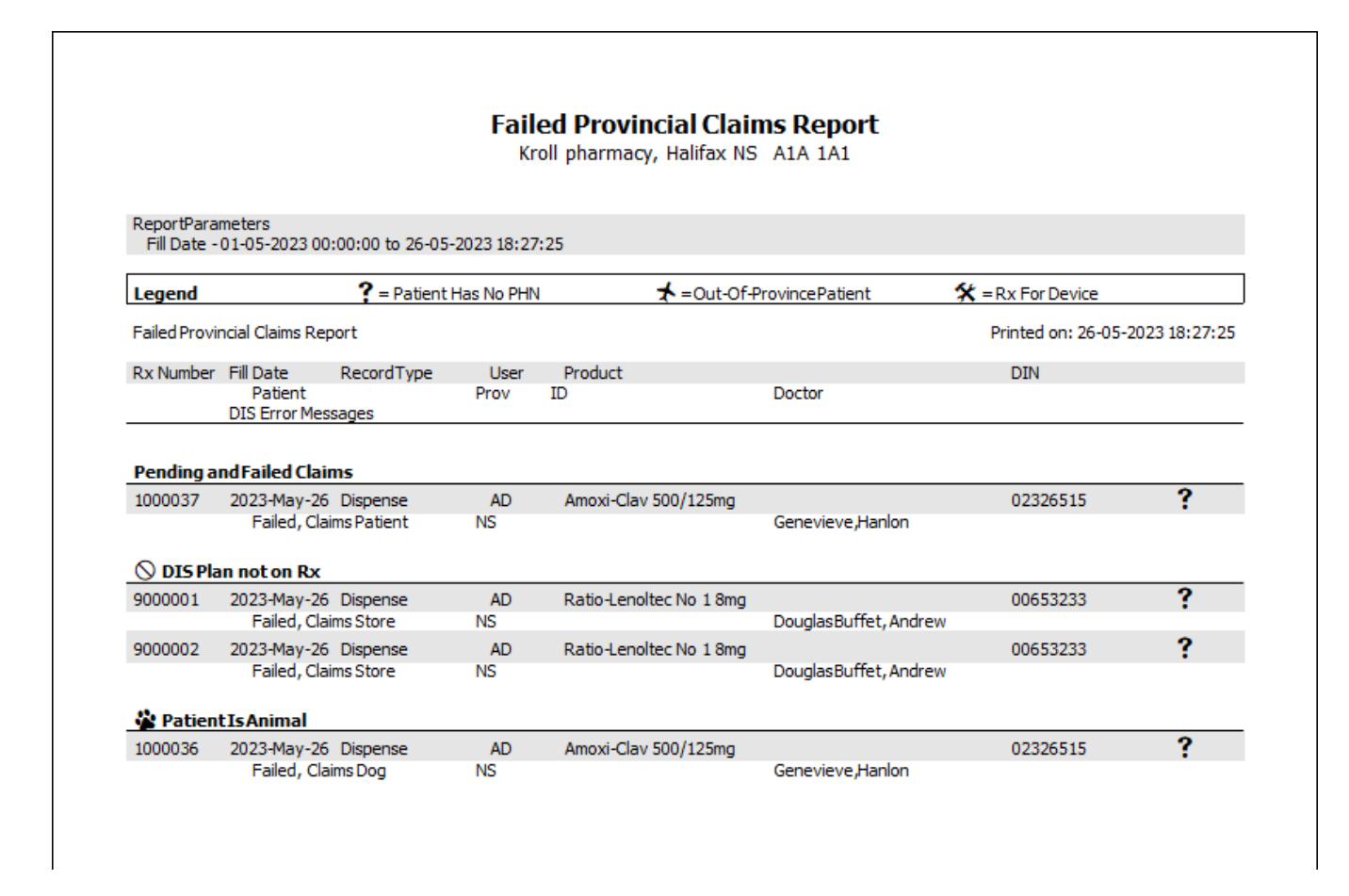

### [KRL-7869] Allow retraction of completed immunization records (Newfoundland and Labrador, Nova Scotia, Prince Edward Island)

#### Feature

It is now possible to retract an immunization that was recorded on the Drug Information System (DIS) network from the Patient Card, for those jurisdictions that support immunization records.

| Imr   | nunizations      |                         |                       |                     |                   |                               | Suspended Rxs             |
|-------|------------------|-------------------------|-----------------------|---------------------|-------------------|-------------------------------|---------------------------|
| N -   | New Immunization | P - Print/Reprint       | F - Claim Fee C -     | Cancel Claim        | Show Reversa      | als 🗌                         | Transactions              |
|       |                  | D - Pharmacist Declined | R - Patient Refused W | - Print Wallet Card | (                 | 8) E <u>x</u> tra Functions ▼ | Perform Clinical Analysis |
| Items | (3)              |                         |                       |                     |                   | F2 Ins Del                    | View                      |
| #     | Туре             | Drug Name               | Status                | Product Status      | Fee Status        | Created 🔻 Completed 🔺         | Alternate Addresses       |
| 11    | COVID19 🔷        | Spikevax Bivalent       | Printed Consent       | Claimed             | No Fee Applicable | 20/01/2023 20/01/2023         | Alternate Addresses       |
| 8     | COVID19          | Evusheld                | Printed Consent       | Claimed             | No Fee Applicable | 22/11/2022 22/11/2022         | Appointments              |
| 3     | COVID19          | Comirnaty Grey Cap Vial | Printed Consent       | Claimed             | No Fee Applicable | 04/11/2022 04/11/2022         | Authorized Agents         |
|       |                  |                         |                       |                     |                   |                               | Batches                   |
|       |                  |                         |                       |                     |                   |                               | Charting                  |
|       |                  |                         |                       |                     |                   |                               | Consents                  |
|       |                  |                         |                       |                     |                   |                               | Credit Cards              |
|       |                  |                         |                       |                     |                   |                               | Documents (0)             |
|       |                  |                         |                       |                     |                   |                               | ERx Orders                |
|       |                  |                         |                       |                     |                   |                               | History                   |
|       |                  |                         |                       |                     |                   |                               | Immunizations (3)         |

When reversing an immunization claim, by **highlighting a Claimed record** on the Immunizations screen and pressing **C** – **Cancel Claim**, the following prompt is shown:

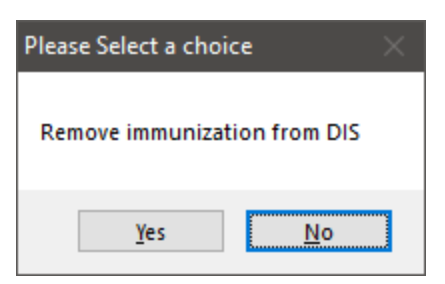

Choosing **Yes**, the immunization on the patient's network profile linked to the selected record is **retracted**. Kroll then proceeds with the normal cancellation process for the associated prescription.

Choosing **No**, the immunization on the patient's network profile linked to the selected record is **not retracted**. Users still have the ability to proceed with cancelling the associated prescription. The option selected on this prompt is

retained for future usage, should the user opt not to cancel the associated prescription immediately.

It is also possible to record an immunization that was previously retracted on the network again.

When calling up a reversed immunization claim, by **highlighting a Reversed record** on the Immunizations screen and pressing **F** – **Claim Fee**, the following prompt is shown:

| Pleas | se Select a cho | oice X      |  |
|-------|-----------------|-------------|--|
| Red   | ord immuniza    | tion on DIS |  |
|       | <u>Y</u> es     | <u>N</u> o  |  |

Choosing **Yes**, a new immunization is **recorded** on the patient's network profile. Kroll then proceeds with filling a **new prescription** for the immunization product.

Choosing **No**, no new immunization is recorded on the patient's network profile. Users can still proceed with filling a new prescription for the immunization record.

#### ERx

#### [KRL-9264] PointClickCare® - View ERx Order Type on the order printout

#### Improvement

The ERx Order printout now shows the Order Type and the transaction's origin, when generated by a user via the "Print" button on the ERx Order Form.

| Aaron, T         Nursing Home: PCC Nursing Home         PointClickCare Order #: 688901         EnteredBy: nurse02,nurse02         Verbal (Oral)         Date Prescribed: 18-Apr-2023         Morphine Sulfate 5         Give 5 mg by mouth one time a day for PAIN/DYSPNEA MAY         CRUSH         Admin Start Date: 19-Apr-2023         DispenseFrequency: Daily - (2100:(5))         Route: by mouth         Trial: No         Additional Notes         Quantities unless specified otherwise: Routine medications be dispensed every 7 days or appropriate pack size to meet PRN 31 doses,Orders authorized ongoing until next Physician's review form signed unless stop date or discontinue order given. | Doolittle, Fred<br>145 Explorer Dr.<br>Missisauga ON M8A9C8                                                                                                    | Lic# 67018                                                        |
|----------------------------------------------------------------------------------------------------|----------------------------------------------------------------------------------------------------|-------------------------------------------------------------------|
| PointClickCare Order #: 688901<br>Entered By: nurse02,nurse02<br>Verbal (Oral)<br>Date Prescribed: 18-Apr-2023<br>Morphine Sulfate 5<br>Give 5 mg by mouth one time a day for PAIN/DYSPNEA MAY<br>CRUSH<br>Admin Start Date: 19-Apr-2023<br>DispenseFrequency: Dally - ( 2100:(5) )<br>Route: by mouth<br>Trial: No<br>Additional Notes<br>Quantities unless specified otherwise: Routine medications to<br>be dispensed every 7 days or appropriate pack size to meet<br>PRN 31 doses,Orders authorized ongoing until next<br>Physician's review form signed unless stop date or<br>discontinue order given.                                                                                                   | Aaron, T<br>Nursing Home: PCC Nursing Home                                                                                                    | 110                                                               |
| Morphine Sulfate 5<br>Give 5 mg by mouth one time a day for PAIN/DYSPNEA MAY<br>CRUSH<br>Admin Start Date: 19-Apr-2023<br>DispenseFrequency: Dally - ( 2100:(5) )<br>Route: by mouth<br>Trial: No<br>Additional Notes<br>Quantities unless specified otherwise: Routine medications 1<br>be dispensed every 7 days or appropriate pack size to meet<br>PRN 31 doses,Orders authorized ongoing until next<br>Physician's review form signed unless stop date or<br>discontinue order given.<br>Signature:                                                                                                    | PointClickCare Order #: 688901<br>EnteredBy: nurse02,nurse02<br>Verbal (Oral)<br>Date Prescribed: 18-Apr-2023                                                                                                    | Modify, PCC                                                       |
| Give 5 mg by mouth one time a day for PAIN/DYSPNEA MAY<br>CRUSH<br>Admin Start Date: 19-Apr-2023<br>DispenseFrequency: Daily - ( 2100:(5) )<br>Route: by mouth<br>Trial: No<br>Additional Notes<br>Quantities unless specified otherwise: Routine medications<br>be dispensed every 7 days or appropriate pack size to meet<br>PRN 31 doses,Orders authorized ongoing until next<br>Physician's review form signed unless stop date or<br>discontinue order given.                                                                                                    | Morphine Sulfate 5                                                                                                    |                                                                   |
| Admin Start Date: 19-Apr-2023<br>DispenseFrequency: Daily - ( 2100:(5) )<br>Route: by mouth<br>Trial: No<br>Additional Notes<br>Quantities unless specified otherwise: Routine medications<br>be dispensed every 7 days or appropriate pack size to meet<br>PRN 31 doses,Orders authorized ongoing until next<br>Physician's review form signed unless stop date or<br>discontinue order given.<br>Signature:                                                                                                    | Give 5 mg by mouth one time a day for PAIN/I<br>CRUSH                                                                                                    | DYSPNEA MAY                                                       |
| DispenseFrequency: Daily - (2100:(5))<br>Route: by mouth<br>Trial: No<br>Additional Notes<br>Quantities unless specified otherwise: Routine medications<br>be dispensed every 7 days or appropriate pack size to meet<br>PRN 31 doses,Orders authorized ongoing until next<br>Physician's review form signed unless stop date or<br>discontinue order given.                                                                                                    | Admin Start Date: 19-Apr-2023                                                                                                    |                                                                   |
| Additional Notes<br>Quantities unless specified otherwise: Routine medications<br>be dispensed every 7 days or appropriate pack size to meet<br>PRN 31 doses,Orders authorized ongoing until next<br>Physician's review form signed unless stop date or<br>discontinue order given.                                                                                                    | DispenseFrequency: Daily - (2100:(5))<br>Route: by mouth<br>Trial: No                                                                                                    |                                                                   |
| Signature:                                                                                                    | Additional Notes<br>Quantities unless specified otherwise: Rout<br>be dispensed every 7 days or appropriate<br>PRN 31 doses,Orders authorized ongoing u<br>Physician's review form signed unless stop<br>discontinue order given. | tine medications to<br>pack size to meet<br>until next<br>date or |
| Signature:                                                                                                    |                                                                                                    |                                                                   |
|                                                                                                    | Signature:                                                                                                    |                                                                   |

Printed 08-May-2023 at TELUS KWIN Pharmacy, 25 York Street, Toronto ON LOL 0L0

#### [KRL-9303] Add column header to sort ERx items by Communication Method

#### Feature

A new column header "**Communication Method**" has been added to the ERx screen to allow sorting ERx Items by their Communication Method. The sort order includes:

- Prescriber Entered
- Written
- Oral
- None

| ERx Items           | 5                                 |      | F - Process Item 🕄                   | Refresh X Clear Filters   | <sup>⊗</sup> Workflow Actions<br>Get Work |
|---------------------|-----------------------------------|------|--------------------------------------|---------------------------|-------------------------------------------|
|                     | Type: <all> VII <all></all></all> | Var  | d: <all></all>                       | ~                         | Waiting for pickup                        |
|                     |                                   |      | Communication Method: <a>All&gt;</a> | ~                         | Pending Adjudication (0)                  |
| Items (0)           |                                   |      |                                      |                           | Trouble (0)                               |
| Effective Date Type | Orig RxNum Patient                | Drug | Nursing home                         | Communication Method Va 🔨 | <u>A</u> DT (0)                           |
|                     |                                   |      |                                      |                           | <u>E</u> Rx (0)                           |
|                     |                                   |      | 🕖 Edit Scan Columns                  | ×                         | Rx Counseling (1)                         |
|                     |                                   | [    | Effortivo Deta                       |                           | Professional Services (1)                 |
|                     |                                   |      | ☑ Type                               |                           | Immunizations (3)                         |
|                     |                                   |      | Orig RxNum                           | - Move <u>o</u> p         | Pre-pay Accounts (1)                      |
|                     |                                   |      | ∠ Patient                            | ▼ Move <u>D</u> own       |                                           |
|                     |                                   |      | Mursing home                         |                           |                                           |
|                     |                                   |      | Communication Method                 |                           |                                           |
|                     |                                   |      | ₩ Ward                               |                           |                                           |
|                     |                                   |      | INH Comment External Interface       |                           |                                           |
|                     |                                   |      | External Rx Ref#                     |                           |                                           |
|                     |                                   |      | Comment                              |                           |                                           |
|                     |                                   |      | Date Created                         | ×                         |                                           |
|                     |                                   |      | 🗹 Resize Columns as Form Size Chang  | es                        |                                           |
|                     |                                   |      | Use Store Default Columns Use        | Kroll Defined Columns     |                                           |
|                     |                                   |      | V OK                                 | Cancel                    |                                           |

#### General

#### [KRL-6311] Add support for scanning 2D Delivery Order barcode from the Start screen

#### Feature

Delivery Orders can now be called up from the Start Screen by scanning the report's 2D barcode.

### [KRL-7092] Enhance Transfer In screen to better collect info for proper prescription expiry date calculation

#### Feature

Two new fields were added to the "Transfer Rx from other store" and the "Transfer Rx In Details" forms:

- Expiry Date
- Written Date

| Transfer Rx from other store |                      |                      |          | ×            |
|------------------------------|----------------------|----------------------|----------|--------------|
| Search for a store. Type     | its name, address, o | r other information  |          | New          |
| I                            |                      |                      |          | INCW         |
| Store Name                   |                      |                      |          |              |
| Chain                        |                      |                      |          |              |
| Address                      |                      |                      |          |              |
| City                         |                      | Prov                 |          |              |
| Postal                       |                      |                      |          |              |
| Phone                        | Fax                  | c                    |          |              |
|                              |                      | Edit                 |          |              |
|                              | Sto                  | ore is closed down 🗌 |          |              |
| Rx information from oth      | ner store            |                      |          |              |
| First fill date              |                      |                      |          |              |
| Last fill date               |                      |                      |          |              |
| Rx #                         |                      |                      |          |              |
| Total original fills         |                      |                      | No Ima   | ge Available |
| Total auth qty               |                      |                      |          |              |
|                              |                      |                      |          |              |
|                              |                      |                      |          |              |
| Pharmacist Name              |                      |                      |          |              |
| Expiry Date                  |                      |                      |          |              |
| Written Date                 |                      |                      |          |              |
| Comments                     |                      |                      |          |              |
|                              |                      |                      |          |              |
|                              |                      |                      |          |              |
|                              |                      |                      |          |              |
|                              |                      |                      |          |              |
|                              |                      |                      |          |              |
|                              |                      |                      |          |              |
|                              |                      | 🗸 ОК                 | X Cancel |              |

If no **Expiry Date** is provided, the **Written Date** provided by the transfer-from store is entered, Kroll will use it to calculate the prescription's expiry date, according to the Days entered in Store Level Configuration Parameters.

If no **Written Date** is entered but a **First fill date** or a **Last fill date** provided by the transfer-from store is entered, then these dates will be used to calculate the expiry date of the prescription.

#### [KRL-8603] Add PharmacyLink checklist item to ensure Email in Store Configuration is set

#### Feature

The PharmacyLink checklist is now showing a red cross if the store's e-mail address is not set in Store Level Configuration Parameters.

| PharmacyLink Configuration Validation X                                                       |
|-----------------------------------------------------------------------------------------------|
| 9 of 14 PharmacyLink configurations are valid.                                                |
| Default Area Code                                                                             |
| Store Information                                                                             |
| Store email is not set.                                                                       |
| Store Hours Of Operation                                                                      |
| PharmacyLink Due Date Category                                                                |
| Retail Work Order Grouping                                                                    |
| Print 2D Barcode                                                                              |
| Nursing Home Type Set                                                                         |
| Drug Pictures up to date                                                                      |
| Run latest Drug Picture Update. If this error persists, contact Kroll support.                |
| Workflow Configured for PharmacyLink                                                          |
| Auto Print Patient PharmacyLink Registration Document                                         |
| Print Patient PharmacyLink registration document workflow action is not present in a workflow |
| Store Owner Contact Information                                                               |
| Configure Patient Reports                                                                     |
| ✓ Close                                                                                       |

#### [KRL-9569] Work Order Drug List label - Print one prescription instead of vial label

#### Feature

The Work Order Drug List label can now be printed in place of the Vial label when there is only one prescription in the Work Order.

A new option is available in the Print Work Order Drug List workflow action configuration screen.

| 💋 Workflow Action                                                                                                    | ×                                                                                                    |
|----------------------------------------------------------------------------------------------------|----------------------------------------------------------------------------------------------------|
| Workflow Name       Fill Regular Rx (LLAdvancedWF)         Workflow Action       Print Work Order Drug List         Workflow Queue       Data Entry         Users permitted to complete this action         Pharmacist       Licensed Technician         Pharmacist Intern       Pharmacy Tech Student         Pharmacy Student       Pharmacy Assistant         IT Support | Print For       Once per Work Order         Promot for Printer (when applicable)         Print drug list instead of vial label when order has 1 Rx |
| Save                                                                                                    | X Cancel                                                                                                    |

#### [KRL-9595] Work Order Drug List label - Update barcode to be workflow barcode

#### Feature

The Work Order Drug List label now features a Kroll workflow 2D barcode. Scanning the barcode pulls up the Work Order.

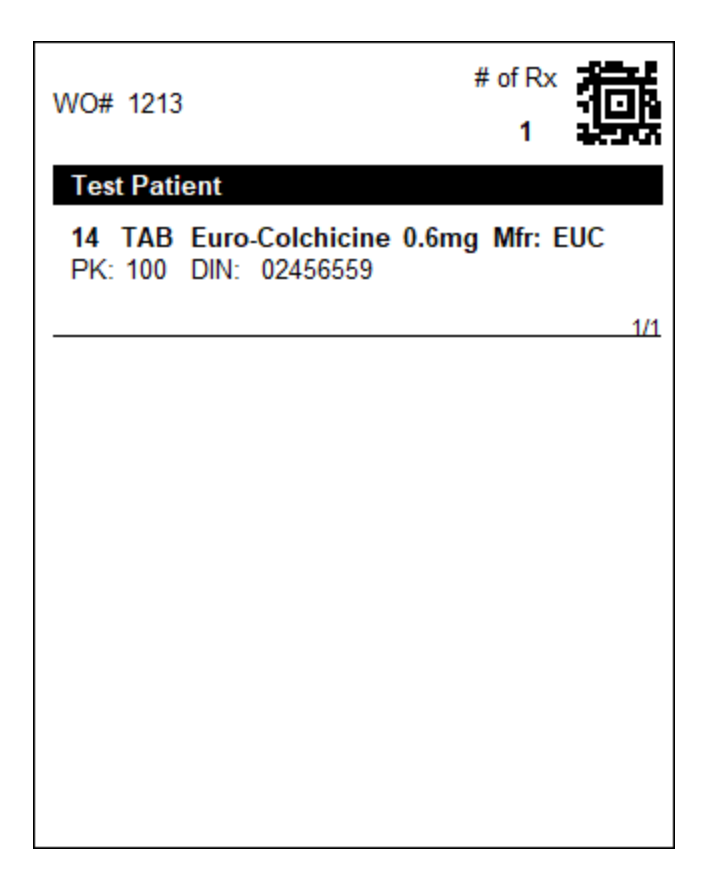

#### **Payments**

[KRL-7507] Prevent user from adding credit card when PharmaConnect is using a third party payment solution

#### Feature

An error message is now displayed when users attempt to insert a Credit Card record on a Patient card when the store is linked to PharmacyLink and uses a payment provider different than PayFacto<sup>®</sup>.

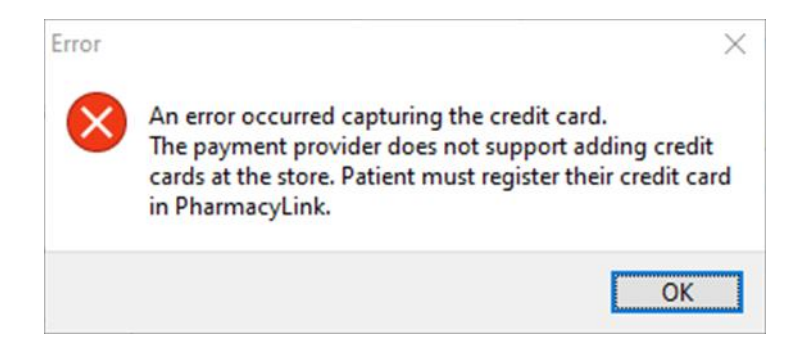

#### [KRL-8103] Add Store Configuration option to support the CVV Verification with PharmacyLink

#### Feature

A new option "**Require payment card verification for delivery**" has been added to the Store Level Configuration Parameters screen.

When enabled, Credit Card Verification Value (CVV) verification is enabled in PharmacyLink for the store.

| 💋 Store Level Configuration Paramete                                                                                                    | ers                                                                                                    | ×        |
|----------------------------------------------------------------------------------------------------|----------------------------------------------------------------------------------------------------|----------|
| General Patient Drug Doctor                                                                                                    | Rx Vigilance Adjudication Labels Delivery Reports Security Interfaces Order X - AR Y - To Do Cleanup                                                                                                    | 🗲 Ctrl 🔿 |
| Point of Sale         Robotic         Central Fill         Outbound Fax         External Interfaces         Pharmacy Link         Pharmacy Link Due Dates         VoicePort         Telus Pharmspace         Delivery Interfaces         RxTouch         AR Payment Import File         PointClickCare         Vigilance | Narcotic Drug Schedules       Networks       Networks         G (Controlled): N (Narcotics): T (Targeted)       F2         Combine Call Dotor Callback status       Description         Allow Pharmacist Extension for Refilling Regular Rxs with no Refills left       Description         Allow Call Dotor To Narcotic Rxs with no Refills left       Allow Call Dotor for Narcotic Rxs with no Refills left         Allow Call Dotor for Narcotic Rxs with no Refills left       Allow Datients to submt photos of new prescriptions using Web or Mobile app.         Allow Adt new patient dependent adult registration       Allow Adt new patient dependent adult registrations         Allow Adt new patient dependent adult registration       Send notification when a new Rx is added as an unfill         Send notification when a new Rx is added as an unfill       Send notification when a new Rx is added as an unfill         Automatically coint invitation leaflet when filling prescriptions for unlinked patients       Require payment card verification for delivery         Audow deficient registration       Allow Medical Expenses Report       Configure Patient Test Report         Patient Reports       Allow Medical History Options       Allow Medical Expenses Options         Configure Patient Test Report       Allow Medical History Options       Configure Medical Expenses Options         Configure Patient Test Report       Allow Medical History Options       Send outbound SMS messages to Pharmacylink network: </td <td>▶<br/>►</td> | ▶<br>►   |
| Search                                                                                                    | OK X Cancel                                                                                                    |          |

# [KRL-8841] Pick-Up prescriptions requested via PharmaConnect must be removed from associated invoice

#### Feature

When pickup prescriptions are ordered via PharmaConnect and the account holder chooses to review charges before paying, an Invoice will be created in Kroll for the associated Prepay account Work Order. Once all the prescriptions in the Work Order are processed, the Invoice is Posted automatically and it becomes available for payment in the app. In this scenario, patients (or authorized agents) still have the ability to pay in person when they pick up the medications.

Kroll will now remove prescriptions ordered through PharmaConnect with a pending payment from the posted Invoice when they are picked up. When a user completes the Pick Up from the **F10 – Pickup** screen or the **Touch/Pickup session** for only some of the prescriptions included in an Invoice, Kroll will remove the prescriptions from the Invoice and post it again automatically, updating the balance. If an Employee Discount had been applied to the invoice, the discount will be recalculated and applied to the Invoice again according to the new balance.

When a Prepay Work Order is open on a Kroll session and a user attempts to pick up a prescription included in a **Posted** invoice for the same Work Order from the **F10 – Pickup** screen on another session or from the **Touch/Pickup session** at the same time, the message "**AR IN USE**" will be displayed and the prescription can not be selected.

| 2-TO-QA-CHRISTINA:Pharmacy10-28-Walmart-Pic       | kup                              |                             |                   | – 🗆 X                    |
|---------------------------------------------------|----------------------------------|-----------------------------|-------------------|--------------------------|
| F3 - Patient F5 - Drug F7 - Dr                    | octor F9 - Workflow F10 - Pickup | F11 - Drop-off F12 - New Rx | Alt+X - Start     |                          |
| Use the check mark to select the items that the p | tient wants to pickup.           |                             |                   | Patient Pays: \$0.00     |
| 🗙 Back 🛛 🙆 <u>S</u> tart Over                     | Please sele                      | ct Rxs to pick up           | 🔚 <u>R</u> x Info | ✓ <u>P</u> ickup 1 Item  |
| Ar, Dependent1 (Male, 7)                          |                                  |                             |                   |                          |
| Rx: 1333406                                       |                                  | Waiting for Pickup 🛛 😣      | Fri Apr 14        | \$10.56<br>Paid          |
| Fucidin Cream 2%<br>Rx: 1333411                   |                                  | Waiting for Pickup 🛛 📧      | Fri Apr 14        | AR in Use                |
| Clotrimaderm Cream 1%<br>Rx: 1333395              |                                  | Rxs To Do 🕓                 | ) 2h 56m ago      | In Progress              |
| Ar, Employee-I (Male, 48)                         |                                  |                             |                   |                          |
| ACT Bupropion XL 150mg<br>Rx: 1333410             |                                  | Waiting for Pickup 🛛 📧      | Fri Apr 14        | AR in Use                |
| Rx: 1333407                                       |                                  | Waiting for Pickup 🛛 🛐      | Fri Apr 14        | \$10.58<br>Paid          |
| Apo-Allopurinol 200mg<br>Rx: 1333409              |                                  | Packaging 🕓                 | ) 2h 56m ago      | In Progress              |
| ACT Simvastatin 40mg<br>Rx: 1333408               |                                  |                             |                   | Picked Up<br>19 mins ago |
|                                                   |                                  |                             |                   |                          |

9-TO-QA-CHRISTINA:Pharmacy10-28-Walmart-Rx Pickup

|                                 | ······                      |                    |              |                       |
|---------------------------------|-----------------------------|--------------------|--------------|-----------------------|
| Back Start Over                 | Pleas                       | e Select Rx's to F | Pickup       | Rx Info Pickup 1 Item |
| Use the check mark to select th | ne items that the patient w | ants to pickup.    |              | Patient Pays:\$0.00   |
| Betaderm Cream 0.05%            | Ar, Dependent1 (Male, 7)    | Waiting for Pickup | 📧 Fri Apr 14 |                       |
| Rx: 1333406                     |                             |                    |              | \$10.56 V             |
| Fucidin Cream 2%                | Ar, Dependent1 (Male, 7)    | Waiting for Pickup | 📧 Fri Apr 14 | AR In Use             |
| Rx: 1333411                     |                             |                    |              |                       |
| Clotrimaderm Cream 1%           | Ar, Dependent1 (Male, 7)    | Rxs To Do          | 🕒 2h 47m ago | In Drogross           |
| Rx: 1333395                     |                             |                    |              | in Progress           |
| ACT Bupropion XL 150mg          | Ar, Employee-I (Male, 48)   | Waiting for Pickup | 📧 Fri Apr 14 | AR In Use             |
| Rx: 1333410                     |                             |                    |              |                       |
| Amitriptyline 25mg              | Ar, Employee-I (Male, 48)   | Waiting for Pickup | 📧 Fri Apr 14 | ¢10.50 N              |
| Rx: 1333407                     |                             |                    |              | \$10.58<br>Paid       |
| Apo-Allopurinol 200mg           | Ar, Employee-I (Male, 48)   | Packaging          | 🕒 2h 47m ago | In Progress           |
| Rx: 1333409                     |                             |                    |              | in Progress           |
| ACT Simvastatin 40mg            | Ar, Employee-I (Male, 48)   |                    |              | Picked Up             |
| Rx: 1333408                     |                             |                    |              | 10 mins ago           |
|                                 |                             |                    |              |                       |

When a user attempts to view a Prepay Work Order and prescriptions included in a **Posted** Invoice for the same Work Order are being viewed on the **F10 – Pickup** screen on another session or the **Touch/Pickup session**, a prompt will be displayed.

| Accou    | nts        |                                          |                                            |               |      |
|----------|------------|------------------------------------------|--------------------------------------------|---------------|------|
| Patient  | Work Order |                                          |                                            |               |      |
| tems (2) | )          |                                          |                                            |               | F2   |
| Туре     |            | Description                              | Current Balance                            | Work Order    | ^    |
| Pre-pay  |            | Prepay Work Order: 2130                  | \$36.80                                    |               |      |
| Pre-pay  |            | Prepay Work Order: 2129                  | \$0.00                                     |               | 2129 |
|          |            | Can't view this AR account because it is | already in use on Station: DESKTOP-GJRE770 | ), Session: 9 |      |
|          |            |                                          |                                            |               |      |

#### Reports

[KRL-1636] Drug Inventory Listing Report - Include new values for Pickup and Packaging totals

#### Feature

A new option "Show inventory waiting to be packaged or picked up" has been added as a sub-option of "Show inventory total only" for the Drug Inventory Listing Report.

| 🕖 Drug Inver                                      | ntory Listi | ing Report        |                                                                    | -                     |        | ×   |
|---------------------------------------------------|-------------|-------------------|--------------------------------------------------------------------|-----------------------|--------|-----|
| File Change                                       | es Versio   | on 10 (Benitoite) |                                                                    |                       |        |     |
| Selection                                         | Options     | Options 2         |                                                                    |                       |        |     |
| Pack Status<br>O Active<br>O Inactive<br>O Either | 2           |                   | On Hand (per pac<br>Less Than Zer<br>Equal To Zerc<br>Greater Than | k)<br>ro<br>D<br>Zero |        |     |
| Options                                           | "no inve    | ntory adjustmer   | it" packs                                                          |                       |        |     |
| Show or                                           | nly packs   | s not dispensed   | since 28/03/2004                                                   |                       |        |     |
| Print pa                                          | cks with    | inventory value   | greater than 0                                                     |                       |        |     |
| Show wl                                           | here Bra    | and name          | ∨ between an                                                       | d                     |        |     |
| Show or                                           | nly Drug    | s with On hand    | Qty Greater $ \smallsetminus $ than                                | 0 days                | supply |     |
| Show in                                           | ventory     | total only        |                                                                    |                       |        |     |
| Short                                             | w invent    | ory waiting to b  | e packaged or picked                                               | <mark>l up</mark>     |        |     |
| Show or                                           | nly Drug    | s excluded from   | Kroll price updates                                                |                       |        |     |
| Sort<br>Not specified.                            |             |                   |                                                                    |                       |        | F2  |
| Printer                                           | Microso     | oft Print to PDF  |                                                                    | ~                     | Copies | 1 🔹 |
| Tray                                              | (Default    | tray)             |                                                                    | ~                     |        |     |
| Restore Def                                       | aults       | ✓ <u>P</u> rint   | Pre <u>v</u> iew Sav                                               | ve <u>C</u> SV        | ×c     | ose |

When enabled, the total dollar amount for drug packs of prescriptions waiting to be packaged or picked up is printed and added to the Total for on-hand inventory to calculate the Total inventory value.

|                                                                    | Drug Inventory<br>Kroll pharmacy, 123 kroll<br>Phone: (555) 555-5555 | <b>Listing Report</b><br>st, Toronto ON A1A 1A:<br>5 Fax: (555) 555-5555 | 1                               |
|--------------------------------------------------------------------|----------------------------------------------------------------------|--------------------------------------------------------------------------|---------------------------------|
| ReportParameters<br>Inventory TotalOnly<br>Only showing drug packs | from store Main                                                      |                                                                          |                                 |
| Drug Inventory Listing Repo                                        | ort                                                                  |                                                                          | Printed on: 08-05-2023 15:06:04 |
|                                                                    | Total for on hand inventory:                                         | \$1,796.12                                                               |                                 |
|                                                                    | Total waiting to be packaged:                                        | \$18.67                                                                  |                                 |
|                                                                    | Total waiting to be picked up:                                       | \$1.88                                                                   |                                 |
|                                                                    | Total inventory value:                                               | \$1,816.67                                                               |                                 |

#### [KRL-8050] Show patients per cycle on Nursing Home Patient Statistics report

#### Feature

The Nursing Home Patient Statistics report has been updated to show the number of patients per Nursing Home Cycle (Enhanced Nursing Home module required).

| 🕖 Nursing Home Patient Statistics                                    | — |          | × |
|----------------------------------------------------------------------|---|----------|---|
| File Version 10 (Benitoite)                                          |   |          |   |
| Selection Options                                                    |   |          |   |
| ☐ Show homes and wards with no patients<br>☑ Show patients per cycle |   |          |   |
|                                                                      |   |          |   |
| Printer Microsoft Print to PDF<br>Tray (Default tray)                | ~ | Copies 1 | • |
| Restore Defaults <b>Previe</b>                                       | w | 🗙 Close  |   |

A new option "**Show patients per cycle**" has been added to the Options tab in the report's configuration screen.

Nursing Home Patient Statistics Report Stefan Walmart Minor, 123 Bulevard, Toronto ON J7V 0T5 Phone: (416) 965-2145 Fax: (416) 965-2146

| Report | Parameters   |               |
|--------|--------------|---------------|
| Date   | - 01-03-2023 | to 30-03-2023 |

| Name       | Patients | Active | Inactive | New | Discharged | Deceased |
|------------|----------|--------|----------|-----|------------|----------|
| 2Test 8050 | 3        | 3      | 0        | 0   | 0          | 0        |
| Da         | 3        | 3      | 0        | 0   | 0          | 0        |
| с          | 2        | 2      | 0        | 0   | 0          | 0        |
| Test 8050  | 5        | 3      | 2        | 0   | 0          | 0        |
| Ward 1     | 3        | 2      | 1        | 0   | 0          | 0        |
| Cycle 3    | 1        | 1      | 0        | 0   | 0          | 0        |
| Cycle 5    | 1        | 0      | 1        | 0   | 0          | 0        |
| Ward 2     | 1        | 1      | 0        | 0   | 0          | 0        |
| Cycle 1    | 1        | 1      | 0        | 0   | 0          | 0        |
| Ward 3     | 1        | 0      | 1        | 0   | 0          | 0        |
| Cycle 2    | 1        | 0      | 1        | 0   | 0          | 0        |

#### Kroll V10 SP28 Feature Release Notes